**IP Quality Monitor** 

# Установка Linux и IQMA на платформы miniPC

### Руководство пользователя

редакция 1.15

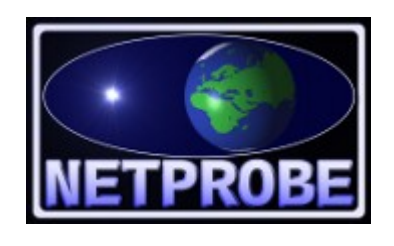

ООО «Нетпроб» 123557, г.Москва, пер. Электрический, дом 3/10 стр. 3, офис 306А

Москва, 2023

# 1 Введение

Инструкция предназначена для использования совместно с основной документацией на IP Quality Monitor (далее в тексте — IQM) и описывает подробности установки операционной системы Linux и IQM-агента на аппаратные платформы MiniPC нескольких разновидностей.

Настоящее руководство предназначено для системных администраторов, сопровождающих IQM. От администратора требуются следующие навыки:

- уверенное понимание принципов работы IQM,
- понимание и опыт работы со стеком протоколов TCP/IP,
- знание операционной системы Linux на уровне системного администратора.

## 2 Постановка задачи

В настоящее время для использования на сети связи платформы типа мини-РС или микро-РС стали устойчиво привлекательными. В частности они могут быть использованы как агенты измерения метрик качества транспортной сети и предоставляемых услуг (IQM-агенты). В настоящей документации подробно описываются две платформы: Beelink Mini S и Geekom MiniAir 11. Однако документацию можно применять и для аналогичных платформ, модифицируя размеры диска в первую очередь. Остальные возможные несовпадения следует рассматривать индивидуально. При трудностях следует обращаться к ООО «Нетпроб» за консультациями.

Внешний вид заводской поставки Geekom MiniAir 11 приведён на рисунке 1.

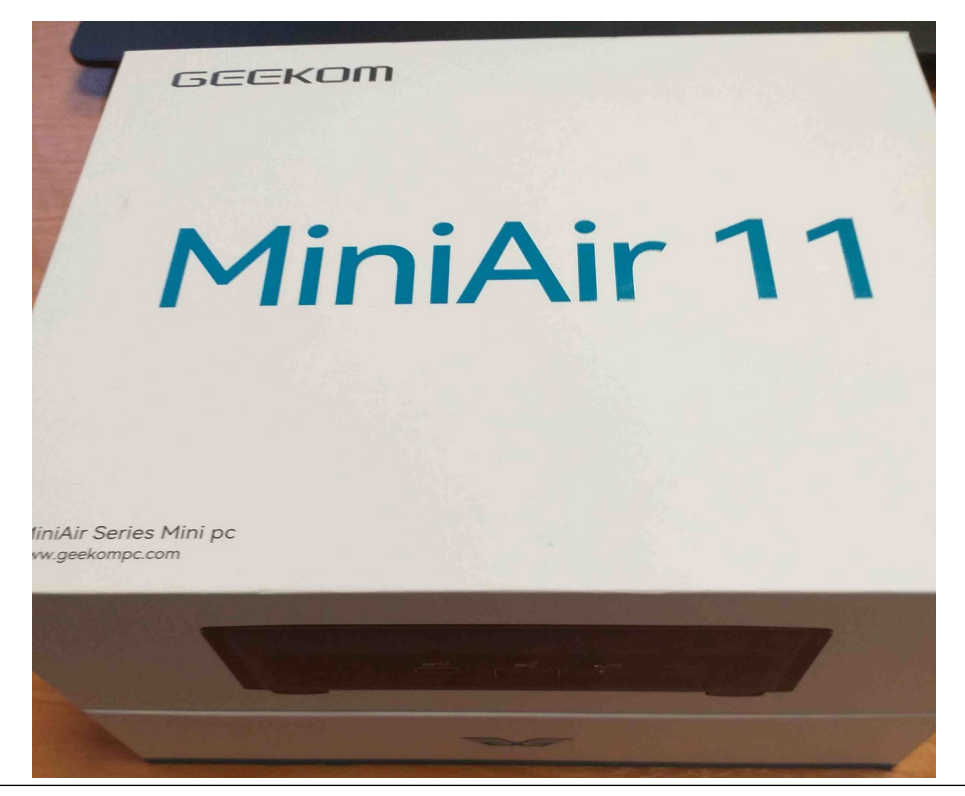

Рисунок 1. Заводская упаковка Geekom.

Характеристики устройства Beelink Mini S приведены на рисунке 2.

| <b>MINI S Specifications</b> |                                                         |  |
|------------------------------|---------------------------------------------------------|--|
| CPU                          | Intel <sup>®</sup> Celeron <sup>®</sup> N5095 Processor |  |
| Memory                       | 8GB                                                     |  |
| Storage                      | 128GB                                                   |  |
| Network                      | 802.11 b/g/n/ac, LAN 1000M                              |  |
| Adapter                      | Input: 100-240V AC, 50/60Hz<br>Output: 12V 3A           |  |

Рисунок 2. Оборотная сторона заводской упаковки Beelink.

Оба указанных устройства поставляются производителями только с одной из операционных систем (ОС) общего назначения без возможных альтернатив. Агенты IQM рекомендованы для запуска под управлением ОС Linux, в которой поддерживается максимальное число метрик качества, доступных к измерению в процессе статистического наблюдения. В рамках выполненных ООО «Нетпроб» работ был разработан метод установки требуемой ОС параллельно с ОС производителя с возможностью возврата в случае необходимости по желанию пользователя устройства. В настоящей документации конкретизируются шаги, необходимые к исполнению для решения поставленной задачи.

В случае, если используемое вами аналогичное устройство уже поставляется с ОС Linux дистрибутивов Debian/Ubuntu, вы можете пропустить разделы, посвящённые установке ОС и переходить сразу к установке IQM-агента. При использовании иных дистрибутивов ОС Linux вы можете связаться с ООО «Нетпроб» для получения согласованным способом пакетов IQM-агента для нужного дистрибутива в случае наличия договора поставки или поддержки.

### 3 Распаковка и подключение изделия

Завод-изготовитель поставляет Geekom в упаковке, куда входит весь комплект, необходимый пользователю, что показано на *рисунке 3 и рисунке 4*. Упаковка Beelink показана на *рисунке 5*.

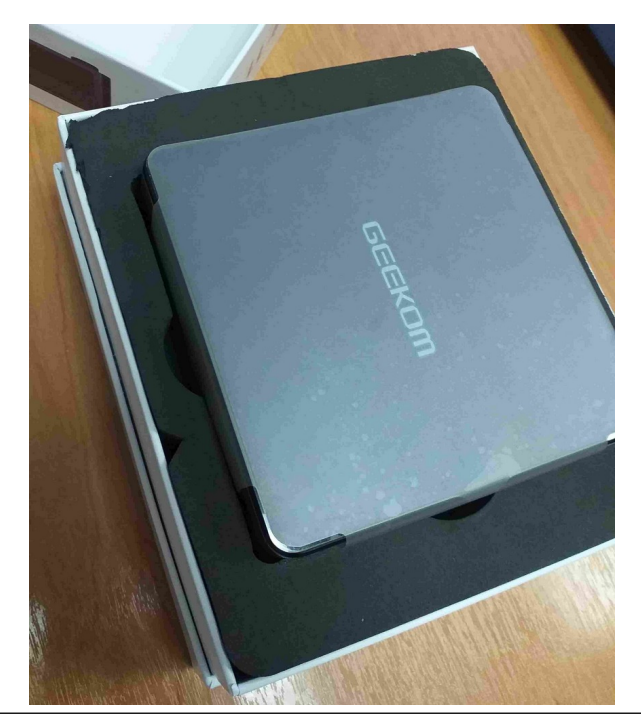

**Рисунок 3**. Расположение комплекта в упаковке Geekom при открытии крышки.

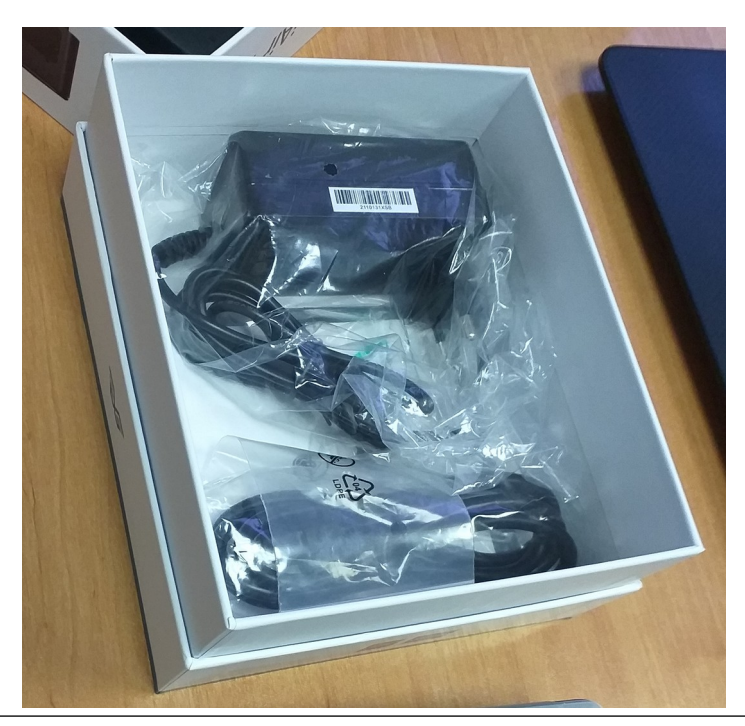

Рисунок 4. Принадлежности Geekom после извлечения процессорного блока.

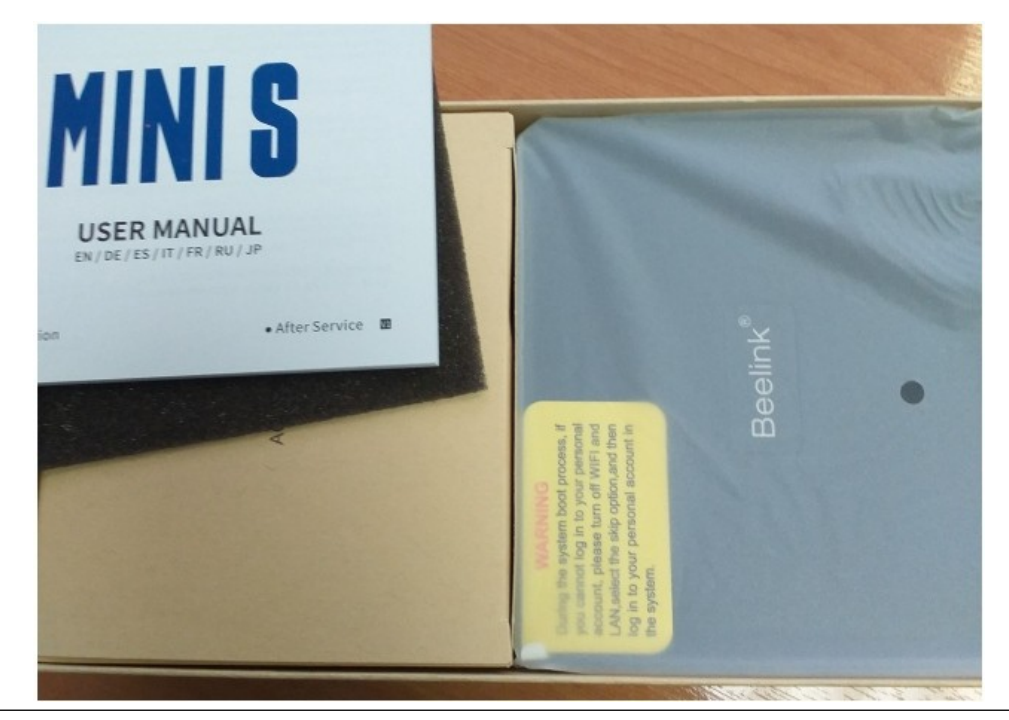

Рисунок 5. Расположение комплекта в упаковке Beelink.

Для решения нашей задачи из комплекта поставки нам необходим только блок питания, его следует включить в процессорный блок. Пример для Beelink показан на *рисунке* 6. Для Geekom это следует сделать аналогично.

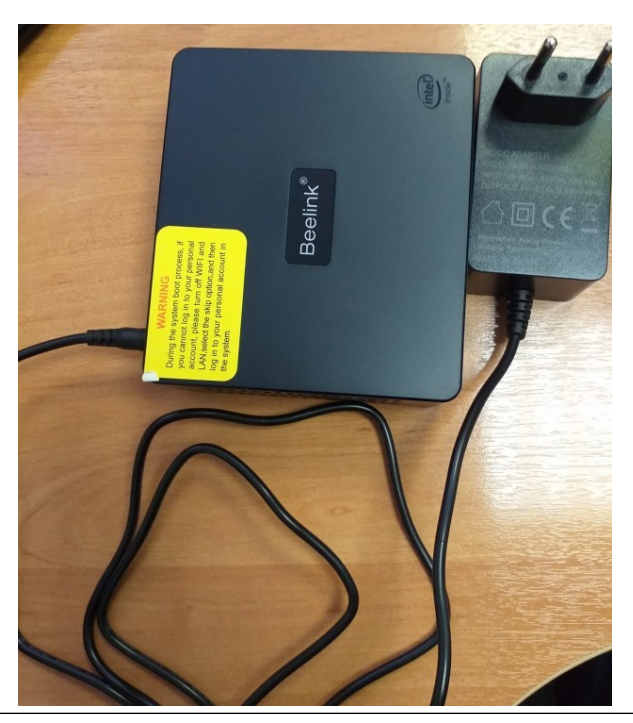

**Рисунок 6**. Подключённый блок питания к устройству Beelink.

Дополнительно нам потребуются:

- 1. Монитор с выходом HDMI.
- 2. Клавиатура USB.

- 3. Мышь USB (при наличии квалификации не обязательна).
- 4. Сетевой кабель UTP, подключённый к сети TCP/IP с доступом к Интернету.
- 5. Флеш-карта USB для установочного образа ОС Linux.

Монитор, клавиатуры, мышь и сеть следует включить до запуска. Флеш-карта нам понадобится позже. Подготовленное к выполнению работ устройство Geekom с хвостовой части процессорного блока должно выглядеть как показано на *рисунке 7* (подключение к сети TCP/IP на рисунке не показано, сделайте это самостоятельно).

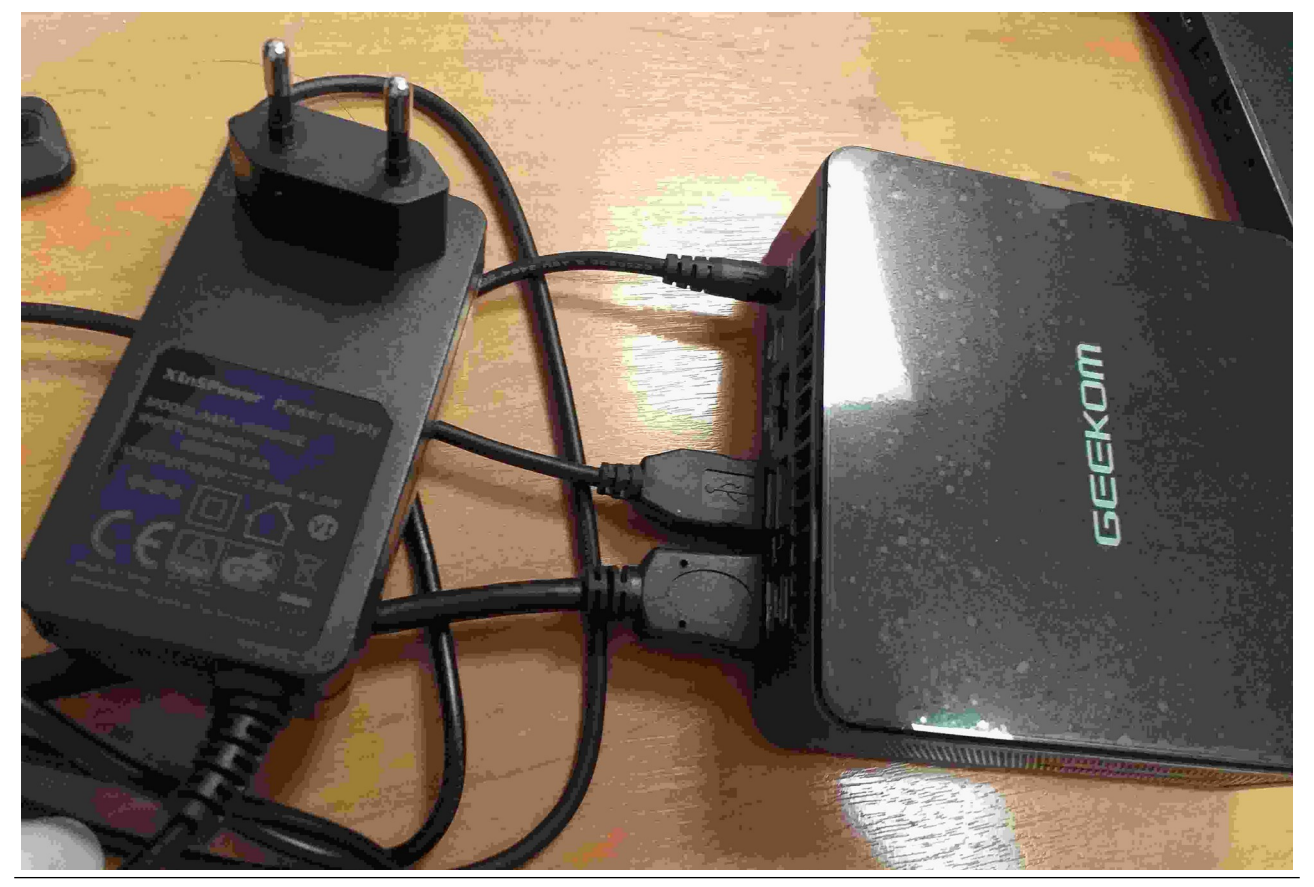

Рисунок 7. Хвостовая часть устройства Geekom с подключённым блоком питания.

Подготовленное к выполнению работ устройство Beelink с хвостовой части процессорного блока должно выглядеть как показано на *рисунке 8* (подключение к сети TCP/IP в данном случае показано).

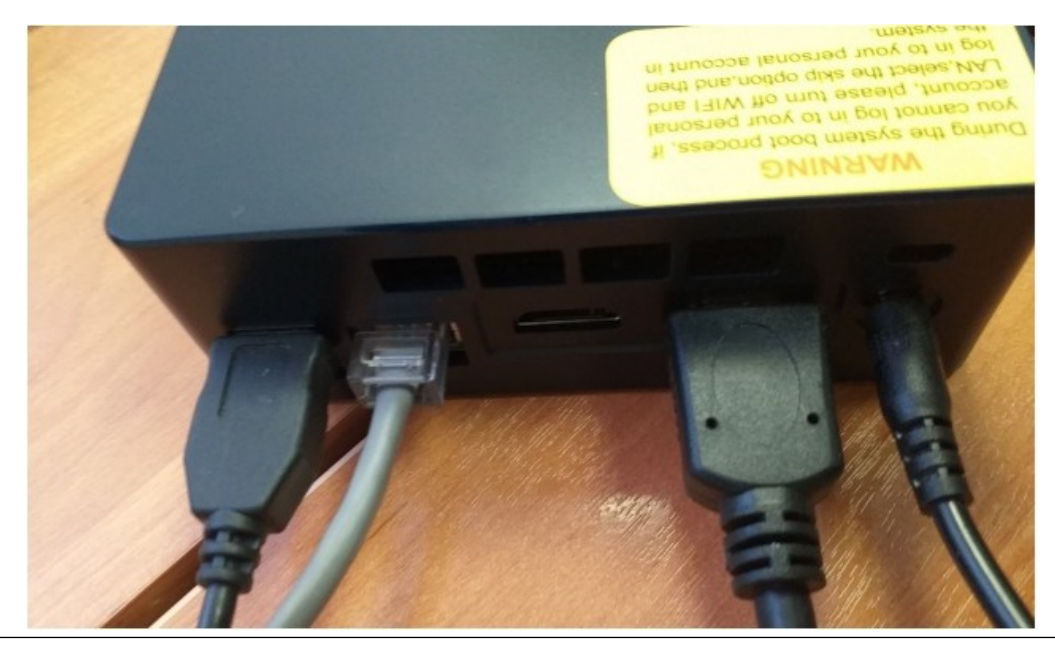

Рисунок 8. Хвостовая часть устройства Beelink.

Подключите блок питания к электрической сети. Включите питание устройства кнопкой на лицевой части.

# 4 Завершение установки встроенной ОС

Завод-изготовитель поставляет встроенную ОС, настроенной не до конца. Поэтому до установки ОС Linux следует выполнить некоторое число подготовительных работ, чтобы была возможность беспроблемного возврата. После включения вам будет предложено выбрать язык дальнейшей работы. Укажите английский, как это показано на *рисунке 9*. Выбор языка не принципиален в данном случае, мы выбираем его исходя из личных предпочтений. Однако вынуждены заметить, что имена пунктов меню и названия разделов во встроенном интерфейсе могут при выборе иного языка отличаться, вам следует быть профессиональными.

| English (United States) |   |  |
|-------------------------|---|--|
| Deutsch                 |   |  |
| español                 |   |  |
| français                |   |  |
| italiano                |   |  |
| 日本語                     |   |  |
| Nederlands              |   |  |
| русский                 |   |  |
| svenska                 |   |  |
|                         | - |  |

Рисунок 9. Выбор языка встроенной ОС.

В качестве страны укажите Россию. Что показано на *рисунке 10*. В первую очередь для того, чтобы региональные настройки были корректными и привычными.

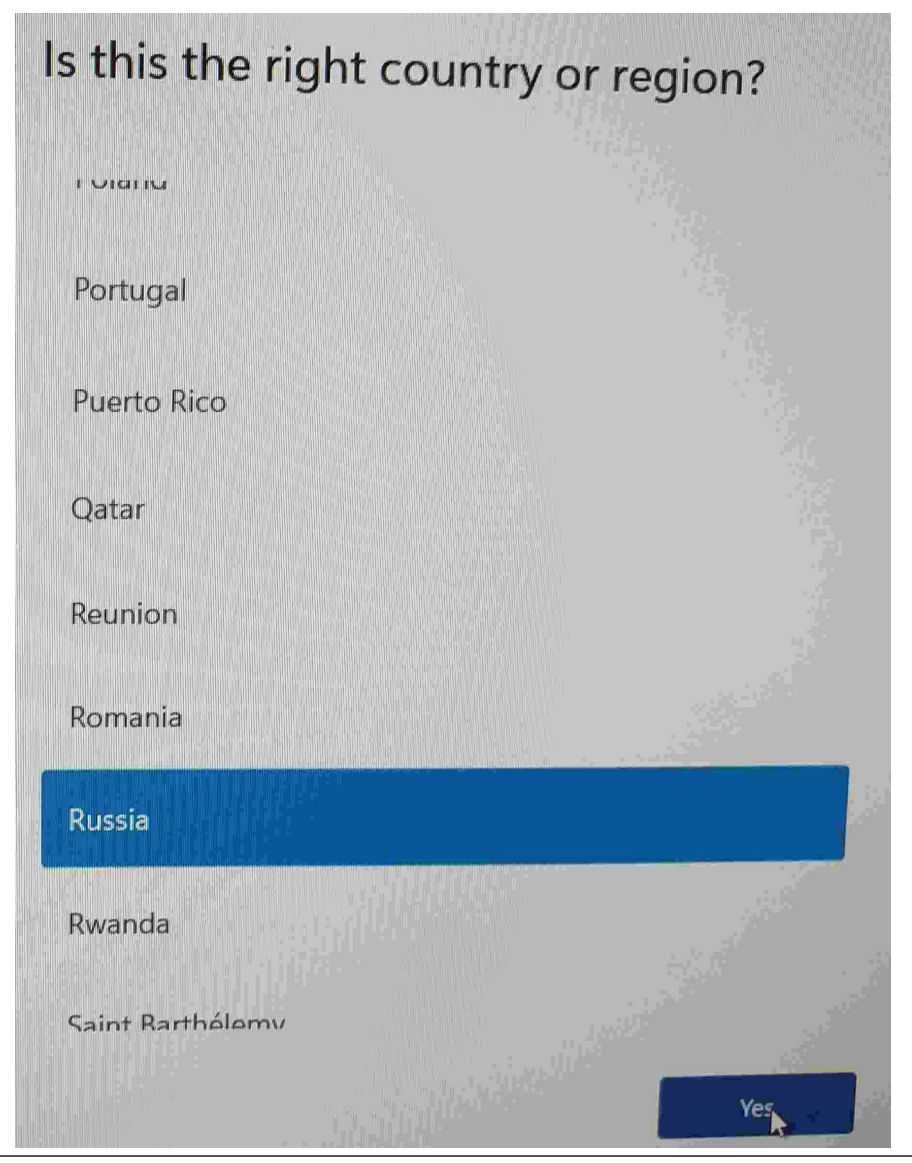

Рисунок 10. Выбор страны встроенной ОС.

Далее следует выбрать текущую раскладку клавиатуры встроенной ОС. Вы вольны выбрать удобные вам, со своей же стороны рекомендуем сделать стандартный выбор, показанный на *рисунках* 11, 12, 13 и 14. Это упростит вам возможное сопровождение.

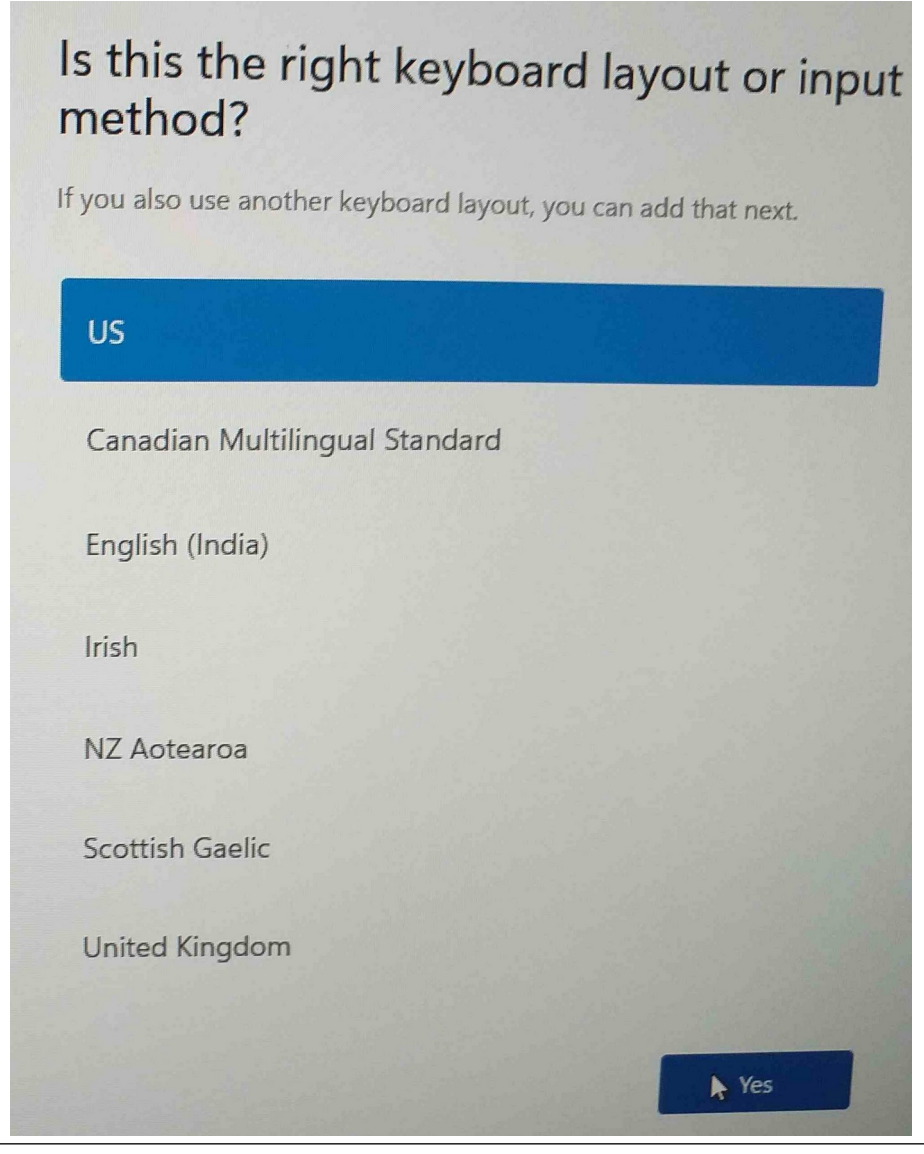

Рисунок 11. Выбор основной раскладки клавиатуры встроенной ОС.

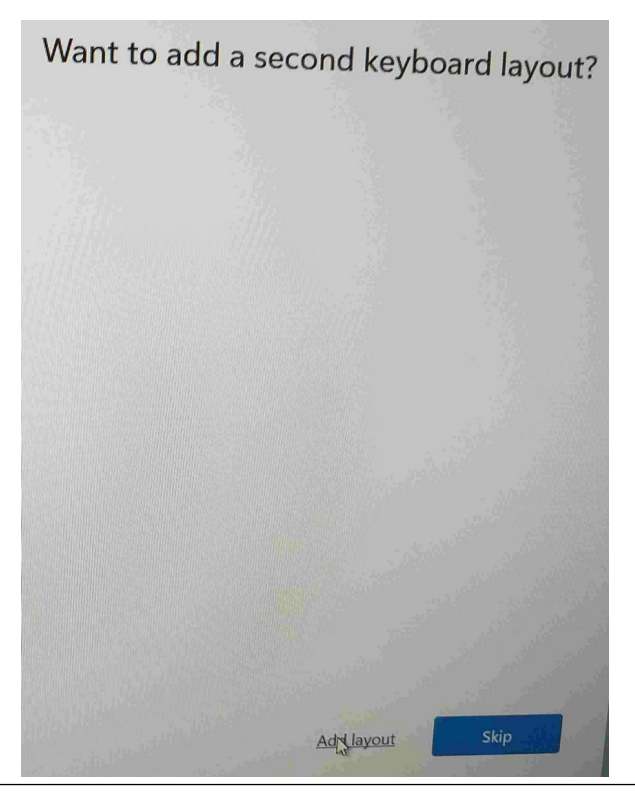

**Рисунок 12**. Согласие на добавление дополнительной раскладки клавиатуры встроенной ОС.

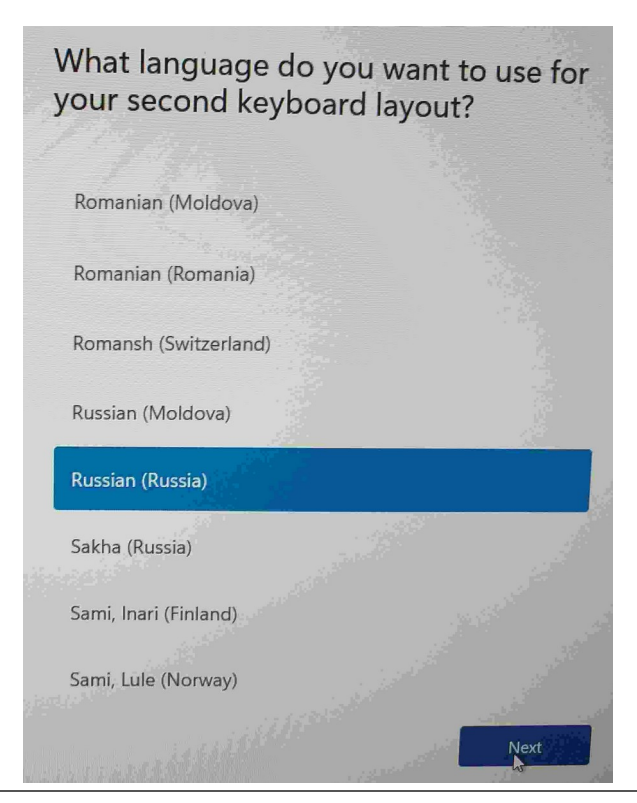

Рисунок 13. Выбор дополнительной раскладки клавиатуры встроенной ОС.

| Which keyboard lay<br>would you like to u | yout or input method<br>se? |
|-------------------------------------------|-----------------------------|
| Russian                                   |                             |
| Russian - Mnemonic                        |                             |
| Russian (Typewriter)                      |                             |
| Azerbaijani Cyrillic                      |                             |
| Bashkir                                   |                             |
| Belarusian                                |                             |
| Bosnian (Cyrillic)                        |                             |
| D. Januar                                 | Add layout                  |

Рисунок 14. Выбор языка ввода дополнительной раскладки клавиатуры встроенной ОС.

После указанных шагов установщик встроенной ОС потребует подключения к Интернет. Мы **HE** рекомендуем этот путь, проще и быстрее выключить на время сетевой кабель, либо не подключать его при запуске! В этом случае появится пункт «I don't have internet» (У меня нет интернета), который и следует выбрать, как показано на *рисунке 15*. и подтвердить выбор «Continue with limited setup» (Продолжить ограниченную установку), что видно на *рисунке 16*.

| You'll need an internet connection<br>connected, you'll get the latest fea                                       | to a networ              | <b>'k</b><br>9 your device. Once<br>ates. |
|----------------------------------------------------------------------------------------------------|--------------------------|-------------------------------------------|
| Not connected                                                                                                    |                          |                                           |
|                                                                                                    |                          |                                           |
|                                                                                                    |                          |                                           |
| Connect automatically                                                                                            |                          |                                           |
|                                                                                                    | an and the second second | Connect                                   |
| <b>A</b>                                                                                                    |                          |                                           |
|                                                                                                    |                          |                                           |
| <b>B</b>                                                                                                    | 100                      |                                           |
|                                                                                                    | 3.T                      |                                           |
| 1 the                                                                                                    |                          |                                           |
| *8                                                                                                    | <u></u>                  |                                           |
|                                                                                                    |                          |                                           |
| and the second second second second second second second second second second second second second second second | don't have internet      | Next                                      |
| Street States and States and States and States and States and States and States and States and States and States |                          |                                           |

Рисунок 15. Выбор отсутствия подключения к сети для встроенной ОС.

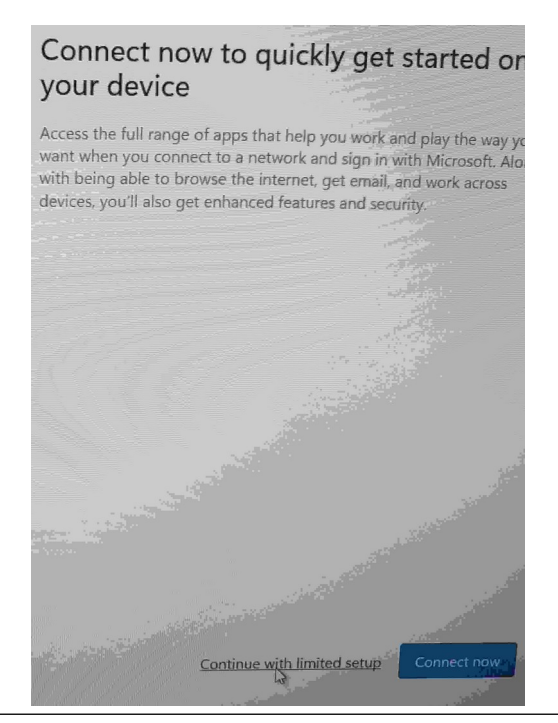

Рисунок 16. Подтверждение ограниченной установки встроенной ОС.

Принимаем лицензионное соглашение, без которого дальнейшая работа всё равно невозможна, что показано на *рисунке* 17.

| Please revie                                                                                                    | w the License ,                                                                                                    | Agreement                                                                                                    |
|----------------------------------------------------------------------------------------------------|----------------------------------------------------------------------------------------------------|----------------------------------------------------------------------------------------------------|
|                                                                                                    |                                                                                                    |                                                                                                    |
| Last updated June 20                                                                                                    | 021                                                                                                    |                                                                                                    |
| MICROSOFT SOFTWA                                                                                                    | ARE LICENSE TERMS                                                                                                    |                                                                                                    |
| WINDOWS OPERATIN                                                                                                    | NG SYSTEM                                                                                                    |                                                                                                    |
| IF YOU LIVE IN (OR IF<br>UNITED STATES, PLEA<br>AND CLASS ACTION                                                                                                    | YOUR PRINCIPAL PLACE O<br>ASE READ THE BINDING ARI<br>WAIVER IN SECTION 11. IT A                                                                                                    | F BUSINESS IS IN) THE<br>BITRATION CLAUSE<br>IFFECTS HOW DISPUTES                                                                                                    |
| ARE RESOLVED.                                                                                                    |                                                                                                    |                                                                                                    |
| Thank you for choosi                                                                                                    | ng Microsoft!                                                                                                    |                                                                                                    |
| Depending on how<br>license agreement b<br>software installer the<br>(ii) you and Microsol<br>if a business, where<br>of its affiliates) if you<br>Microsoft is the devi<br>Microsoft or one of | you obtained the Window<br>setween (i) you and the de<br>at distributes the software<br>ft Corporation (or, based or<br>your principal place of bus<br>a caquired the software fro<br>ice manufacturer for device<br>its affiliates, and Microsoft | s software, this is a<br>vice manufacturer or<br>with your device; or<br>m where you live or,<br>iness is located, one<br>m a retailer.<br>es produced by<br>is the retailer if you<br>focu are a where |
| acquired the softwar<br>license customer, us<br>license agreement ra                                                                                                    | re directly from Microsoft. I<br>e of this software is subject<br>other than this agreement.                                                                                                    | to your volume                                                                                                    |
| This annoamant describ                                                                                                    | ac since contra obligations and                                                                                                    | the conditions union                                                                                                    |
|                                                                                                    |                                                                                                    | Accept                                                                                                    |

Рисунок 17. Принятие лицензионного соглашения встроенной ОС.

Теперь заводим локального пользователя **Admin**, как показано на *рисунке 18*. Имя пользователя не принципиально, это может быть, допустим, **user**. Пароль рекомендуется оставить пустым, что видно на *рисунке 19*, ведь встроенная ОС вам будет потенциально нужна только для ремонтных работ. Однако, вы можете выбрать и иной путь, удобный вам.

| You'll use this name to sign in to your device. |   |  |
|-------------------------------------------------|---|--|
| Enter your name                                 |   |  |
| Admin                                           | × |  |
|                                                 |   |  |
|                                                 |   |  |
|                                                 |   |  |
|                                                 |   |  |
|                                                 |   |  |
|                                                 |   |  |
|                                                 |   |  |
|                                                 |   |  |
|                                                 |   |  |
|                                                 |   |  |
|                                                 |   |  |
|                                                 |   |  |

Рисунок 18. Заведение локального пользователя встроенной ОС.

| Create a super memorable password                                                                                |  |  |  |
|----------------------------------------------------------------------------------------------------|--|--|--|
| Make sure to pick something you'll absolutely remember.                                                          |  |  |  |
| Foter a password                                                                                                 |  |  |  |
| Password                                                                                                    |  |  |  |
|                                                                                                    |  |  |  |
|                                                                                                    |  |  |  |
|                                                                                                    |  |  |  |
|                                                                                                    |  |  |  |
|                                                                                                    |  |  |  |
|                                                                                                    |  |  |  |
|                                                                                                    |  |  |  |
| and the second second second second second second second second second second second second second second second |  |  |  |
| Next                                                                                                    |  |  |  |

Рисунок 19. Ввод пустого пароля локального пользователя встроенной ОС.

<sup>&</sup>lt;u>ООО «НетПроб»</u>

Убираем параметры конфиденциальности в возможный минимум, что видно на *рисунке 20*. Впрочем, это можно сделать и позже, но мы рекомендуем не откладывать этот шаг. Во многия знания собирающих наши данные — многия печали. Не рекомендуем умножать их скорбь.

| No. of the second second                                                                                 | 1.6                                                                                                    |
|----------------------------------------------------------------------------------------------------|----------------------------------------------------------------------------------------------------|
| select Accept to save them                                                                               | of of your privacy. Choose your settings, to<br>You can change these settings at any tim                                                  |
|                                                                                                    |                                                                                                    |
| Location                                                                                                 |                                                                                                    |
| You won't be able to get location<br>weather or enjoy other services                                     | on-based experiences like directions and that require your location to work.                                                              |
| No No                                                                                                    |                                                                                                    |
| Find my device                                                                                           |                                                                                                    |
| Windows won't be able to help                                                                            | you keep track of your device if you lose it.                                                                                             |
| No No                                                                                                    |                                                                                                    |
| Diagnostic data                                                                                          |                                                                                                    |
| Send only info about your device<br>is performing properly. Diagnost<br>and up to date, troubleshoot pro | e, its settings and capabilities, and whether it<br>ic data is used to help keep Windows secure<br>oblems, and make product improvements. |
| Required only                                                                                            |                                                                                                    |
| Inking & typing                                                                                          |                                                                                                    |
| Don't use my diagnostic data to suggestion capabilities of Micros                                        | help improve the language recognition and off apps and services.                                                                          |
| No No                                                                                                    |                                                                                                    |
| Tailored evneriences                                                                                     |                                                                                                    |
|                                                                                                    |                                                                                                    |

Рисунок 20. Выключение параметров конфиденциальности во встроенной ОС.

После этого встроенная ОС некоторое время продолжит доустановку и первичную настройку, что завершится выводом стандартного рабочего стола. Пока всё это происходит, мы проведём подготовку установочного образа ОС Linux, необходимого нам в дальнейшем. Разумеется, на отдельном компьютере.

## 5 Подготовка установочного образа Linux

Установка ОС Linux (вариант дистрибутива Ubuntu версия 22) осуществляется со специально подготовленной флеш-карты USB. Образ карты в виде .iso-файла доступен по с сайта производителя ОС:

<u>https://releases.ubuntu.com/22.04/ubuntu-22.04.2-live-server-</u> amd64.iso.torrent

либо с его зеркал, например:

<u>https://mirror.yandex.ru/ubuntu-releases/jammy/ubuntu-22.04.2-live-server-amd64.iso</u>

В рамках договоров поставки или поддержки ООО «Нетпроб» может дополнительно поставить образ ОС согласованным способом.

Запись образа вы можете провести либо с помощью рекомендованной производителем ОС утилиты Rufus, либо иным способом, если у вас есть соответствующая квалификация. Rufus доступен по адресу (переносимая версия):

#### http://www.net-probe.ru/files/files/public/rufus-3.22p.exe либо с сайта производителя, где вы можете выбрать удобную вам: https://rufus.ie/en/

Если флеш-карта содержит важную для вам информацию, её следует сохранить <u>до</u> записи на неё установочного образа ОС Linux. Мы не даём гарантии, что она не будет затёрта образом.

Работы по самой записи образа в настоящей документации не описываются за их очевидностью.

# **6 Установка Linux**

В связи с тем, что современная программа установки Linux требует для мирного сосуществования со сторонними ОС действий, несколько более сложных, чем это было в более ранних версиях, процесс мы начнём ещё при запущенной встроенной ОС. Напоминаем, что если вы выполняли все пункты по порядку, в настоящее время на устройстве запущена именно она. Нам следует выделить место на SSD-диске, где будет размещаться Linux. Для этого ищем то место в многочисленных окнах, где можно поменять размер монтированной файловой системы. Это видно на *рисунках 21, 22, 23 и 24*.

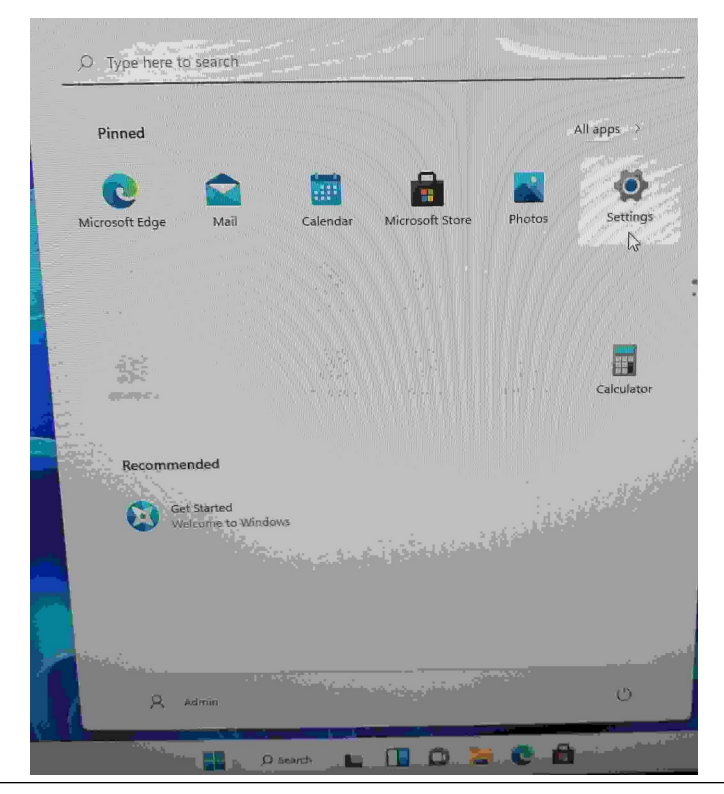

Рисунок 21. Выбор программы «Параметры» во встроенной ОС.

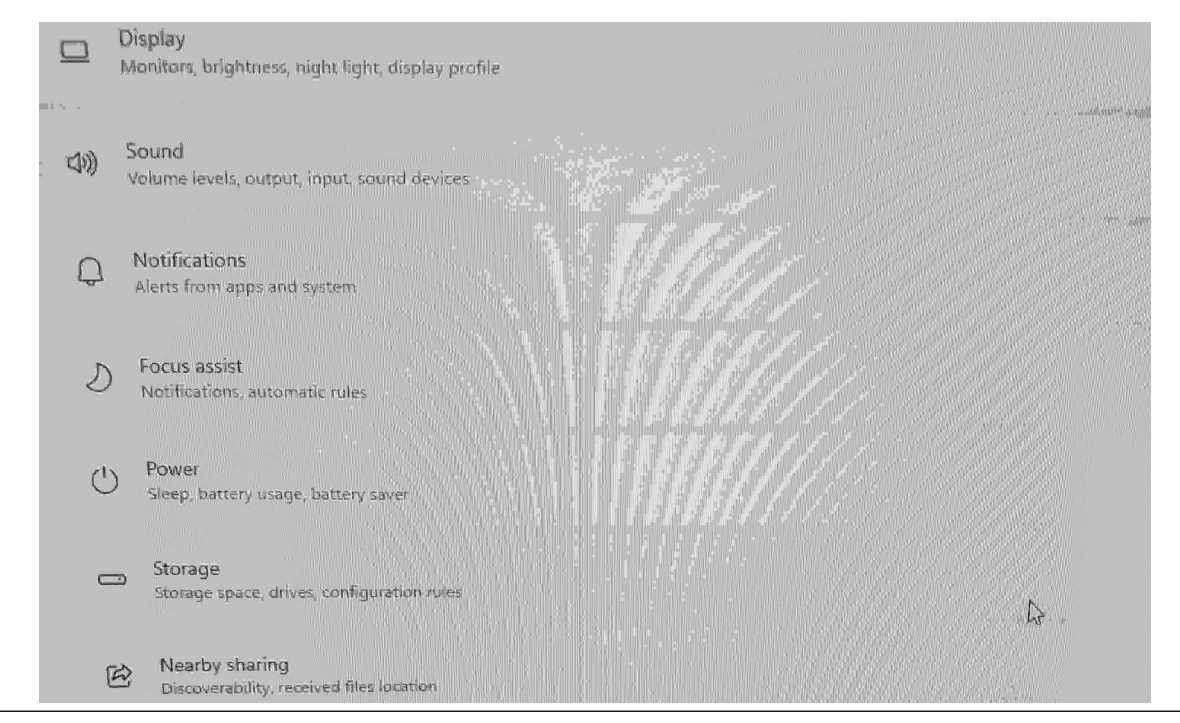

Рисунок 22. Выбор раздела «Хранилище» программы «Параметры» во встроенной ОС.

| Syste      | em > Storage                                                                                                    |              |
|------------|----------------------------------------------------------------------------------------------------|--------------|
| Loca       | Disk (C:) - 118 GB                                                                                               |              |
| 28.0 GB us | 56                                                                                                    | St.          |
| Ð          | Apps & features                                                                                                  | 2.04 GB/28.0 |
|            | Temporary files                                                                                                  | 20.5 MB/28.0 |
| Show mo    | re categories                                                                                                    |              |
| Storage    | management                                                                                                    |              |
|            | Storage Sense<br>Automatically free up space, delete temporary files, and manage locally available cloud content | Off          |
|            | Cleanup recommendations<br>Looking for items to clean                                                            |              |
| - tội      | Advanced storage settings<br>Backup options, Storage Spaces, other disks and volumes                             | L3           |

Рисунок 23. Выбор раздела «Дополнительно» в разделе «Хранилище» во встроенной ОС.

| anagement                                                                                                    |          |
|----------------------------------------------------------------------------------------------------|----------|
| Storage Sense<br>Automatically free up space, delete temporary files, and manage locally available cloud content. | Off 💽    |
| Cleanup recommendations                                                                                           |          |
| Advanced storage settings<br>Backup options, Storage Spaces, other disks and volumes                              |          |
| Storage used on other drives                                                                                      | >        |
| Where new content is saved                                                                                        | >        |
| Storage Spaces                                                                                                    | >        |
| Disks & volumes                                                                                                   | <b>*</b> |
| Backup options                                                                                                    | 2        |

Рисунок 24. Выбор раздела «Диски и тома» в разделе «Хранилище» во встроенной ОС.

Добравшись до параметров хранилища, выбираем диск С: во встроенной ОС и уменьшаем его размер до 50 гигабайт (52100 мегабайт). В случае использования иных устройств, отличных от упомянутых в настоящей документации, вам следует выбрать собственный нужный объём уменьшения файловой системы встроенной ОС, исходя из требований ОС Linux. Процесс показан на *рисунках 25, 26, 27* и 28.

| System > Storage >                                                        | Disks & volumes |
|---------------------------------------------------------------------------|-----------------|
| Disks and Volumes                                                         |                 |
| Lexar SSD NM100 128G8<br>Disk 0<br>SSD<br>Online                          | 119 GB 🦒        |
| SYSTEM<br>FAT32<br>Healthy<br>EFI system partition<br>System volume       | 100 MB          |
| (No label) (C:)<br>NTFS<br>Healthy<br>Basic data partition<br>Boot volume | 118 GB          |
| Recovery<br>NTFS<br>Healthy<br>Microsoft recovery partition               | 989 MB          |

**Рисунок 25**. Выбор диска С: в разделе «Диски и тома» во встроенной ОС.

| System > Storage                                                          | > Disks & volumes  |  |  |  |
|---------------------------------------------------------------------------|--------------------|--|--|--|
| Disks and Volumes                                                         |                    |  |  |  |
| Lexar SSD NM100 128GB<br>Disk 0<br>SSD<br>Online                          | 119 GB 🥆           |  |  |  |
| SYSTEM<br>FAT32<br>Healthy<br>EFI system partition<br>System volume       | 100 MB             |  |  |  |
| (No label) (C:)<br>NTFS<br>Healthy<br>Basic data partition<br>Boot volume | 118 GB             |  |  |  |
|                                                                           | Explore Properties |  |  |  |
| Recovery<br>NTFS<br>Healthy<br>Microsoft recovery partition               | 989 MB             |  |  |  |

**Рисунок 26**. Выбор свойств диска С: в разделе «Диски и тома» во встроенной ОС.

| System        | > Storage >          | Disks & volumes | > | (1 |
|---------------|----------------------|-----------------|---|----|
| Volume D      | ata                  |                 |   |    |
| Label:        |                      |                 |   |    |
| Drive letter: | с                    |                 |   |    |
| Туре:         | Basic data partition |                 |   |    |
| File system:  | NTFS                 |                 |   |    |
| Status:       | Healthy              |                 |   |    |
| Change lab    | el                   |                 |   |    |
|               |                      |                 |   |    |
| Size - 118    | GB                   |                 |   |    |
| 28.0 GB used  |                      | 90.1 G8 free    |   |    |
| Change siz    | e                    |                 |   |    |
| View usage    |                      |                 |   |    |
|               |                      |                 |   |    |

Рисунок 27. Выбор кнопки изменения размера диска С: во встроенной ОС.

| Diarab.      |                                                      |     |
|--------------|------------------------------------------------------|-----|
| Change la    |                                                      |     |
|              | Change Size                                          |     |
| Size - 118   | Current 120,998 MB                                   |     |
|              | Max 120,998 MB                                       |     |
| 28.0 Gb usec | Min 29,807 MB                                        |     |
| Change si:   | Unmovable files may limit the minimum size of a volu | me. |
| Vîew usage   | States and the second second second second           |     |
|              | New (MB): 51200                                      | ×   |
| Paths        |                                                      |     |
| Allow access |                                                      |     |
| + Add        | OK 🔓 Cancel                                          |     |

Рисунок 28. Установка нового размера диска С: во встроенной ОС.

Итоговая разбивка SSD-диска устройства должна выглядеть как показано на *рисунке* 29. Размер свободного места вы можете изменить по своему желанию, на забывая учесть требования как встроенной ОС, так и вновь устанавливаемого Linux.

|   |                              | D'I C I IIIIII                                                                                                   |
|---|------------------------------|----------------------------------------------------------------------------------------------------|
|   | System > Storage >           | Disks & volumes                                                                                                  |
|   |                              |                                                                                                    |
|   | Disks and Volumes            |                                                                                                    |
| Ø |                              |                                                                                                    |
|   | Lexar SSD NM100 128GB        | 119 GB 🔨                                                                                                    |
|   | Disk 0                       |                                                                                                    |
|   | SSD                          |                                                                                                    |
|   | Online                       |                                                                                                    |
|   | SYSTEM                       | 100 MB                                                                                                    |
|   | FAT32                        |                                                                                                    |
|   | Healthy                      |                                                                                                    |
|   | EFI system partition         |                                                                                                    |
|   | System volume                |                                                                                                    |
|   | (No label) (C:)              | 50.0 GB                                                                                                    |
|   | NTFS                         |                                                                                                    |
|   | Healthy                      |                                                                                                    |
|   | Basic data partition         |                                                                                                    |
|   | Boot volume                  |                                                                                                    |
|   | (Unallocated)                | 68.1 GB                                                                                                    |
|   | Recovery                     | 989 MB                                                                                                    |
|   | NTFS                         |                                                                                                    |
|   | Healthy                      |                                                                                                    |
|   | Microsoft recovery partition |                                                                                                    |
|   | JetFlash Transcend 64GB      | 58.2 GB ~                                                                                                    |
|   | Disk 1                       | The second second second second second second second second second second second second second second second s   |
|   | Removable Device             |                                                                                                    |
|   | Online                       |                                                                                                    |
|   | LIGHTER CENTY (DA)           | 58.2 (5B                                                                                                    |
|   | EAT32                        | 301.00                                                                                                    |
|   | Healthy                      |                                                                                                    |
|   | FAT32 partition (XINT13)     | and the second second second second second second second second second second second second second second second |
|   | Boot volume                  |                                                                                                    |
|   |                              |                                                                                                    |
|   |                              |                                                                                                    |

Рисунок 29. Общий вид подготовленных к установке Linux дисков во встроенной ОС.

Вставьте в один из USB-портов устройства подготовленную на прошлом этапе флеш-карту. Выполняем перезагрузку с целью запуска установки с флеш-карты. Вначале выбираем на стандартном рабочем столе встроенной ОС нужный пункт, показанный на *рисунке 30*.

| Closes all apps, turns off the PC, and then turns<br>again.                                                                                       | ecommended                        |                                                                |
|----------------------------------------------------------------------------------------------------|-----------------------------------|----------------------------------------------------------------|
| <ul> <li>A Sleen</li> <li>Closes all apps, turns off the PC, and then turns again.</li> <li>Comparison of the PC and then turns again.</li> </ul> | Get Started<br>Welcome to Windows |                                                                |
| Closes all apps, turns off the PC, and then turns<br>again.                                                                                       |                                   | D. Sines                                                       |
| 🖱 Reștart                                                                                                    |                                   | Closes all apps, turns off the PC, and then turns it on again. |
|                                                                                                    |                                   | O Restart                                                      |

Рисунок 30. Запуск перезагрузки во встроенной ОС.

В момент начальной работы BIOS, до запуска начального загрузчика OC, вам следует успеть нажать клавишу F7. Практический опыт показывает, что наиболее легко поймать нужный момент работы BIOS с помощью последовательных нажатий нужной клавиши с частотой примерно 3-4 раза в секунду. После этого на экране монитора будет показано меню выбора, аналогичное *рисунку 31* с той разницей, что название флеш-карты будет отличаться. Выбираем нужный пункт.

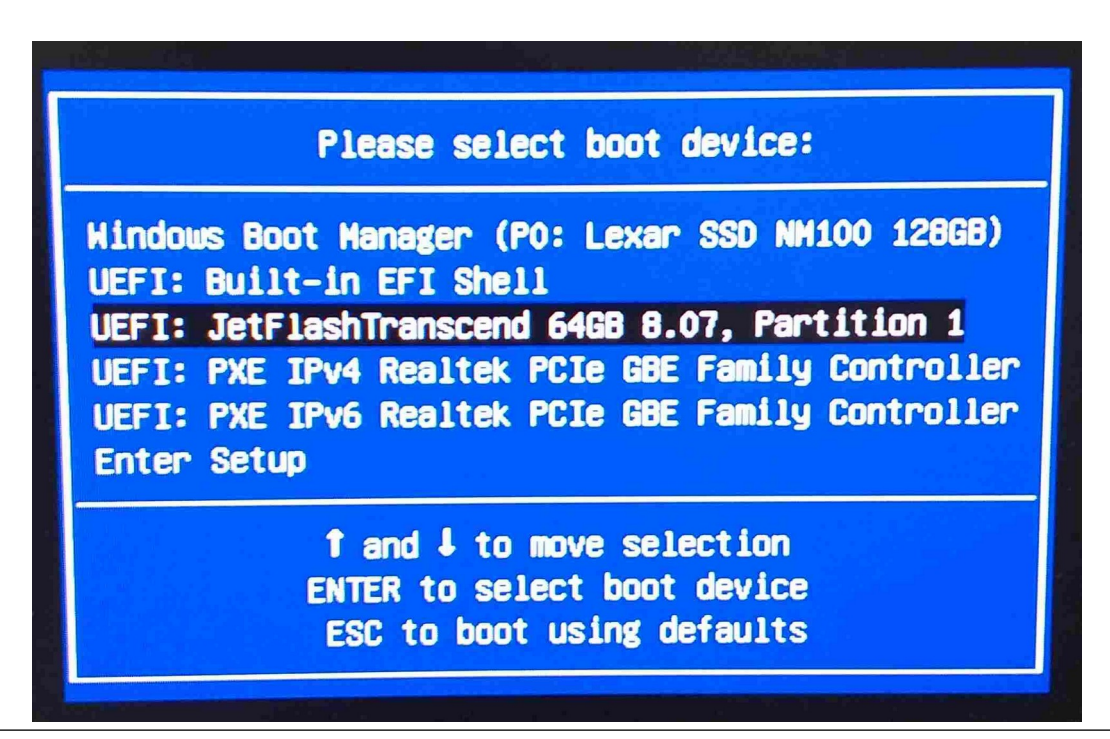

Рисунок 31. Выбор флеш-карты с установочным образом ОС Linux для загрузки.

После успешной загрузки программы GRUB вам будет предложено меню действий. Следует выбрать Install, как показано на *рисунке 32*.

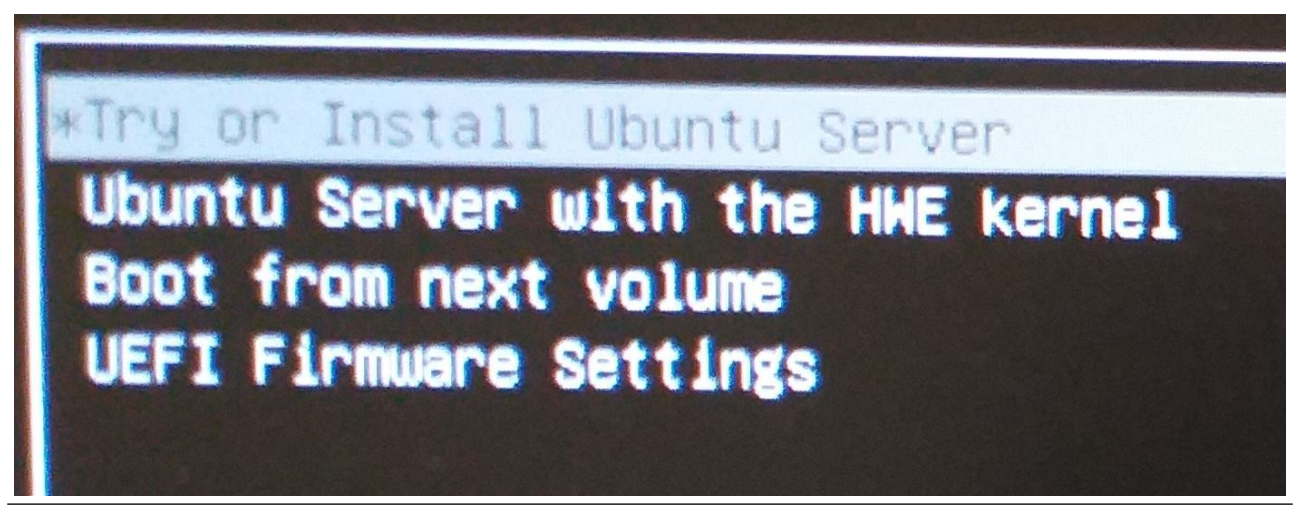

**Рисунок 32**. Выбор Install в программе GRUB.

Установщик OC Linux может работать на нескольких языках, мы рекомендуем выбрать English (английский), как наиболее полный. Пример — на *рисунке 33*. При наличии достаточной квалификации вы можете выбрать язык, удобный вам. Как и в случае при доустановке встроенной OC имена пунктов меню и названия разделов при выборе иного языка могут отличаться.

| enue! Helcone! Aufo                                                                                            |                    |
|----------------------------------------------------------------------------------------------------|--------------------|
| The second second second second second second second second second second second second second second second s |                    |
| CALLAR REAS TO SELEC                                                                                           | t your language.   |
|                                                                                                    | [ Asturianu        |
|                                                                                                    | Bahasa Indonesia   |
|                                                                                                    | <b>Català</b>      |
|                                                                                                    | Doutsch            |
|                                                                                                    |                    |
|                                                                                                    |                    |
|                                                                                                    | Francais           |
|                                                                                                    | Glen               |
|                                                                                                    | [ Hrvatski         |
|                                                                                                    | <b>Latviski</b>    |
|                                                                                                    | <b>Lietuviškai</b> |
|                                                                                                    |                    |
|                                                                                                    | i March Indonés    |
|                                                                                                    | í Polski           |
| 방송이 있다는 것 같은 것을 했다.                                                                                            | [ Partuguês        |
|                                                                                                    | 1 Stori            |
|                                                                                                    |                    |

**Рисунок 33**. Выбор языка установщика ОС Linux.

Раскладку клавиатуры можно выбрать английскую, хотя это и факультативно. Пример показан на *рисунке 34*.

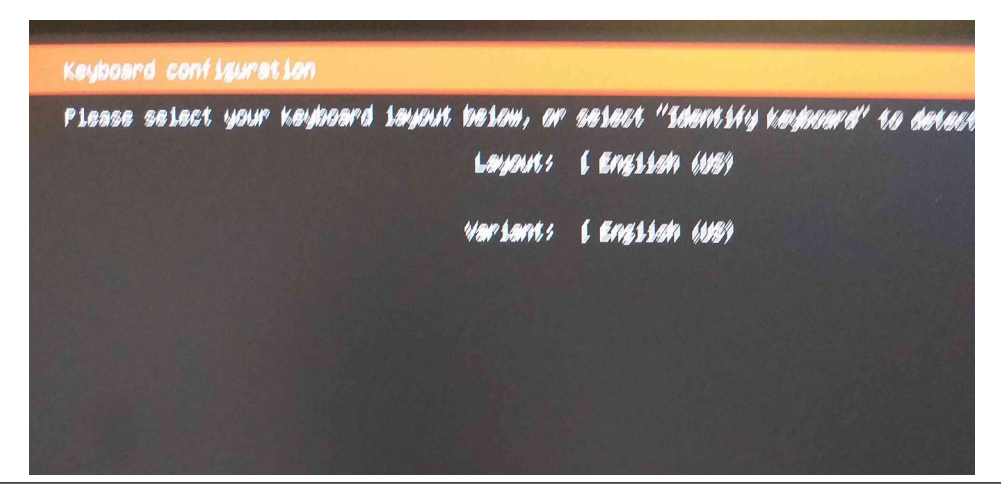

**Рисунок 34**. Выбор раскладки клавиатуры ОС Linux.

Тип установки, подходящий под наши нужды — минимальный. Его и выбираем, как показано на *рисунке 35*.

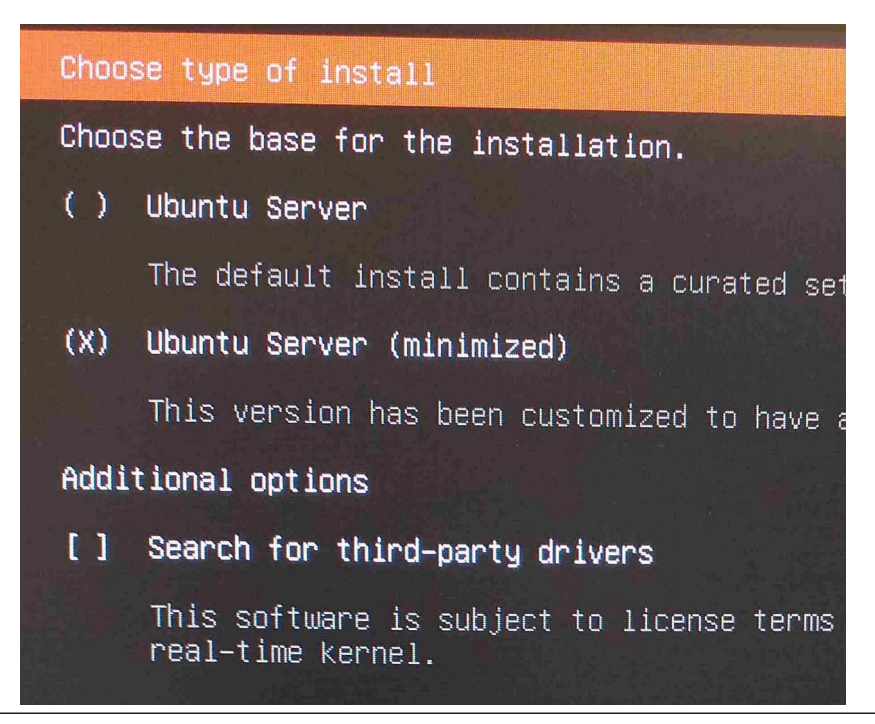

Рисунок 35. Выбор типа установки ОС Linux.

На образе диска, который мы применяем для установки, есть всё необходимое, поэтому настройку сети на данном этапе можно не выполнять. Продолжаем без сети, как показано на *рисунке 36*. Впрочем, при желании вы можете сеть настроить.

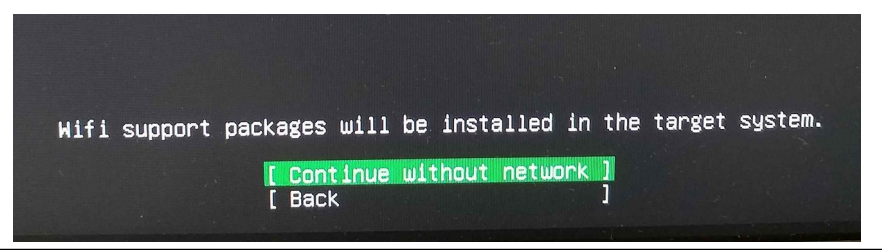

**Рисунок 36**. Игнорирование настройки сети при установки OC Linux.

Поскольку сетью мы пользоваться не будем, пропускаем настройки прокси-сервера, как отображено на *рисунке 37*.

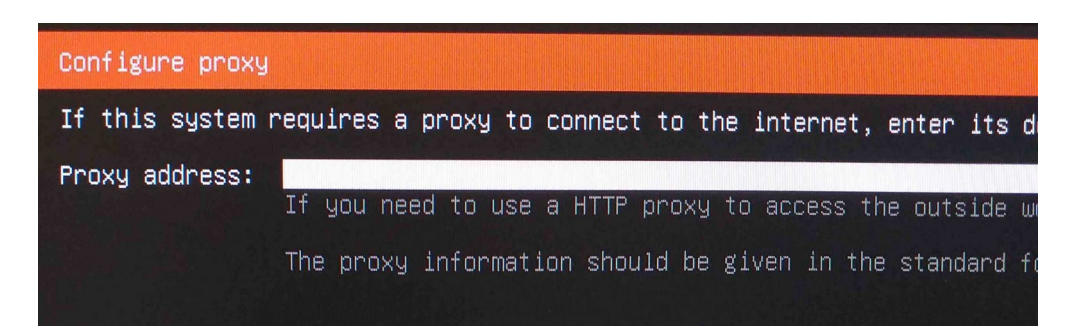

Рисунок 37. Пропуск настройки прокси-сервера.

Оставляем по умолчанию настройки обновления ОС Linux и продолжаем без обновления, как показано на *рисунке 38* и *рисунке 39*.

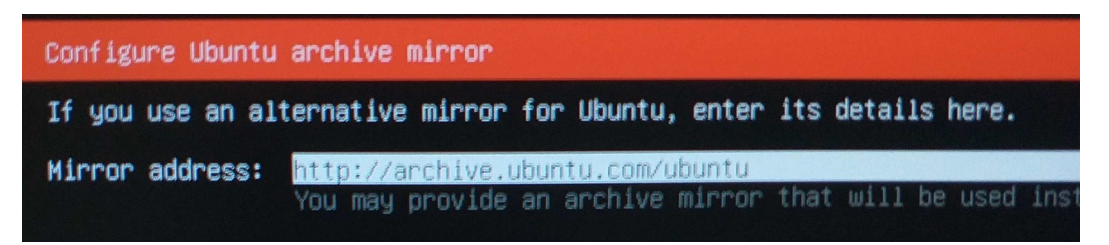

Рисунок 38. Настройки сервера обновления OC Linux.

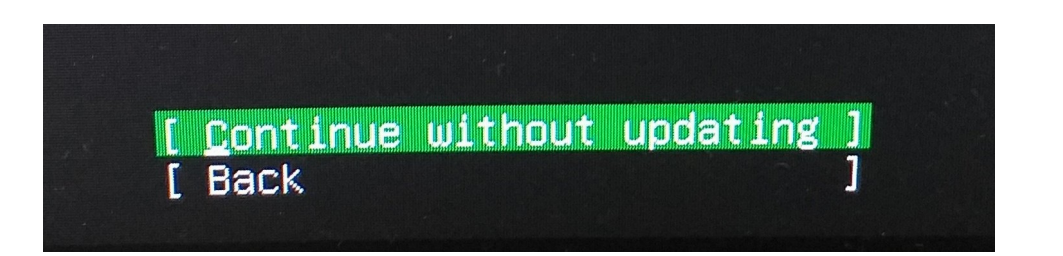

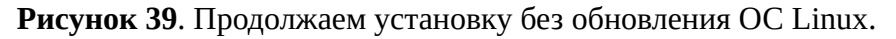

Теперь необходимо выделить место на диске, куда будет устанавливаться ОС Linux. К сожалению, штатная программа установки поддерживает только упрощённые варианты уже размеченного диска или полного его использования. В настоящее время всё меньше тех, кто сопрягает несколько ОС на одном устройстве. Однако, нам это необходимо (в первую очередь для возможности отката к прежней конфигурации). Поэтому нажимаем Alt-F2 или Alt-F3, тем самым переходя на свободную консоль загруженной ОС, оставляя текущую работу программу установки на том этапе, где мы временно приостановились. Нам необходимо

выполнить обычную работу системного администратора по разметке диска. Консоль запускается не сразу, необходимо дождаться приглашения shell. После чего запускаем программу **fdisk** для разметки SSD-диска (который в OC Linux в данный момент называется **/dev/sda**). Как это делается, показано на *рисунке 40*.

| root@ubuntu–server:/home/ubuntu–server# fdis                                                                                        | sk | /dev/sda              |
|----------------------------------------------------------------------------------------------------|----|-----------------------|
| Welcome to fdisk (util–linux 2.37.2).<br>Changes will remain in memory only, until yo<br>Be careful before using the write command. | ou | decide to write them. |

Рисунок 40. Запуск программы fdisk в отдельной консоли OC Linux.

Мы рекомендуем выполнять работу аккуратно. Поэтому первой операцией следует всегда использовать печать текущего состояния. В первую очередь, чтобы убедиться, что работы проводятся верно, а во вторую — чтобы была возможность исправления допущенных ошибок. Поэтому печатаем состояние таблицы разделов командой **р**. Что показано на *рисунке 41*. Вид таблицы в зависимости от устройства может отличаться. Пример приведён для устройства Geekom.

| Command (m for he<br>Disk /dev/sda: 11<br>Disk model: Lexar<br>Units: sectors of<br>Sector size (logi<br>I/O size (minimum<br>Disklabel type: 9<br>Disk identifier: | lp): p<br>9.24 GiB, 1280<br>SSD NM100<br>1 * 512 = 512<br>cal/physical):<br>coptimal): 512<br>gpt<br>BC8B5FE5-E3CE- | 35676160 by<br>bytes<br>512 bytes<br>bytes / 5:<br>42C6-94BD-1 | ytes, 250069680 :<br>/ 512 bytes<br>12 bytes<br>36D221656C69                           | sectors                                      |
|----------------------------------------------------------------------------------------------------|----------------------------------------------------------------------------------------------------|----------------------------------------------------------------|----------------------------------------------------------------------------------------|----------------------------------------------|
| Device St<br>/dev/sda1 2<br>/dev/sda2 200<br>/dev/sda3 23<br>/dev/sda4 24804<br>Command (m for h                                                                    | tart End<br>2048 206847<br>5848 239615<br>9616 105097215<br>3520 250068991<br>elp): _                               | Sectors<br>204800<br>32768<br>104857600<br>2025472             | Size Type<br>100M EFI System<br>16M Microsoft r<br>50G Microsoft k<br>989M Windows red | reserved<br>basic data<br>covery environment |

Рисунок 41. Печать таблицы разделов в программе fdisk.

Вслед за этим, видя, что в таблице разделов есть свободное место между двумя последними разделами, создаём два новых, для корневой файловой системы и подкачки. Строго по классическим рекомендациям командой **n**. Разметка раздела для / показана на *рисунке 42*. Разметка раздела подкачки показана на *рисунке 43*. При использовании иных, не упомянутых в документации устройств вам необходимо определиться с размерами диска самостоятельно. Официальный поставщик рекомендует под ОС Linux не менее 2.5 Гигабайт.

```
Command (m for help): n
Partition number (5–128, default 5):
First sector (105097216–250069646, default 105097216):
Last sector, +/-sectors or +/-size{K,M,G,T,P} (105097216–248043519, default 248043519): +50G
```

Рисунок 42. Выделение 50 гигабайт под корневой раздел ОС Linux в программе fdisk.

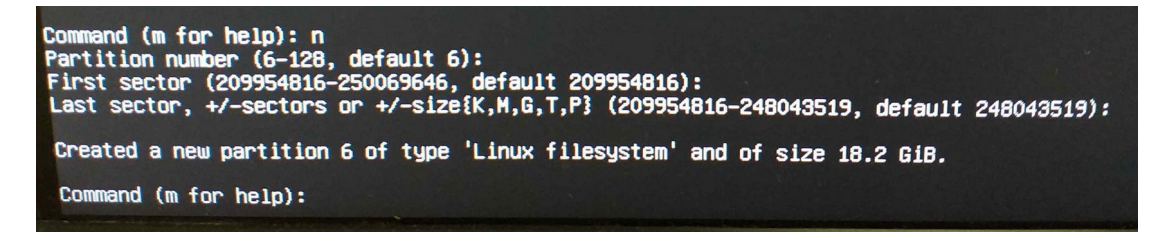

**Рисунок 43**. Выделение остатка диска под подкачку OC Linux в программе fdisk.

Не забываем, что штатный **fdisk** по умолчанию создаёт тип раздела Linux filesystem. В связи с чем необходимо сменить тип раздела подкачки на корректный командой **t**. Что указано на *рисунке 44*.

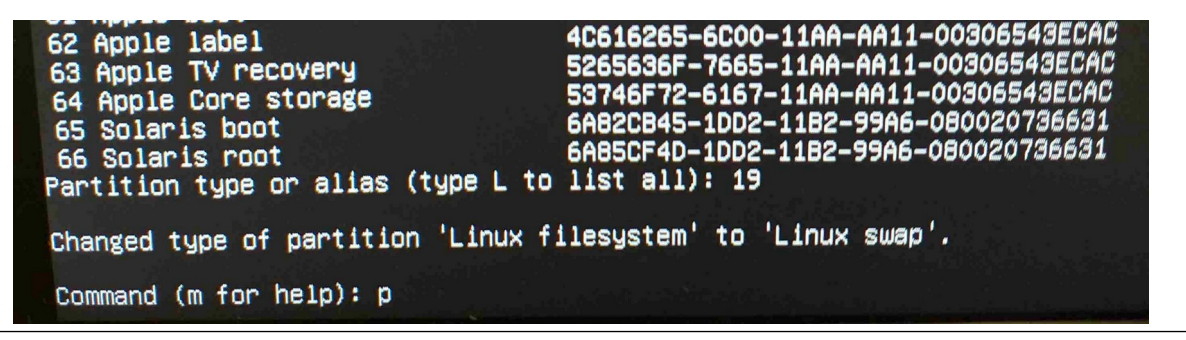

Рисунок 44. Смена типа раздела подкачки ОС Linux в программе fdisk.

Итоговый вид таблицы разделов показан на *рисунке 45*. Пример приведён вновь для устройства Geekom. На Beelink он может отличаться. Главное, чтобы у вас были два раздела Linux filesystem и Linux swap.

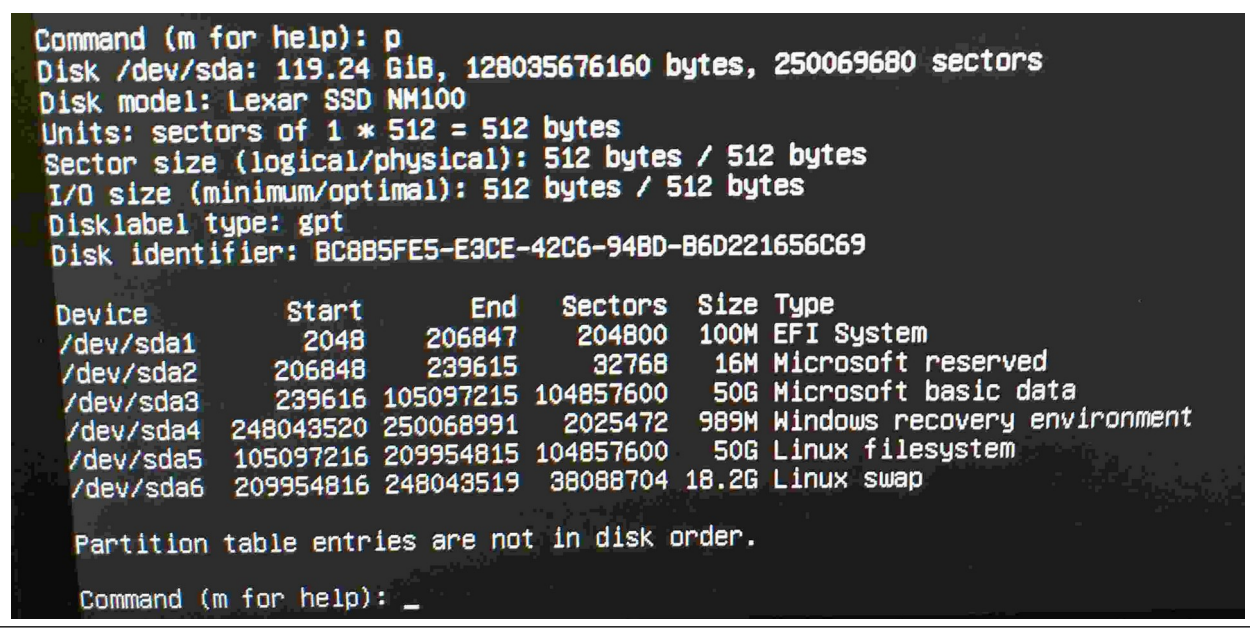

Рисунок 45. Финальное состояние таблицы разделов в программе fdisk.

Записываем результаты разбивки командой **W**, как показано на *рисунке 46*. Программа **fdisk** на этом заканчивает работу.

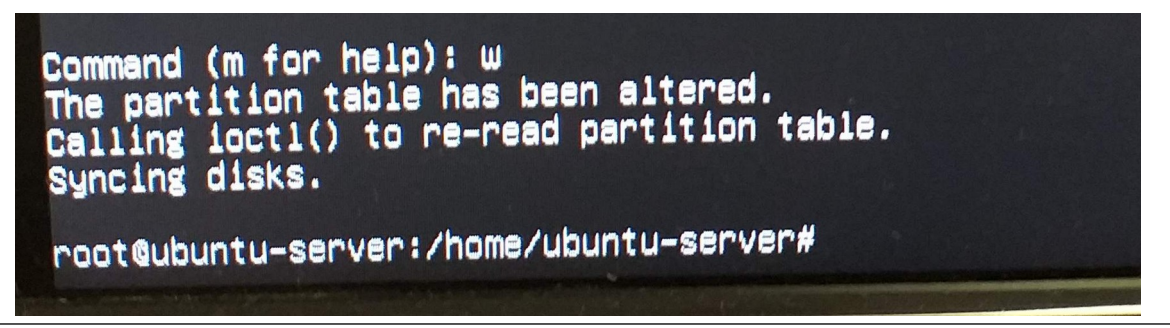

Рисунок 46. Запись изменений в программе fdisk.

После чего возвращаемся в первую консоль, где ожидает отложенная программа установки. На этом этапе необходимо выбрать настраиваемую разбивку диска, как показано на *рисунке* 47.

| Guided storage configuration                   |
|------------------------------------------------|
| Configure a guided storage layout, or create a |
| ( ) Use an entire disk                         |
| [ Lexar_SSD_NM100_128GB_MKA1542000182          |
| [X] Set up this disk as an LVM group           |
| [] Encrypt the LVM group with LUKS             |
| Passphrase:                                    |
| Confirm passphrase:                            |
| (X) Custom storage layout                      |
|                                                |

**Рисунок 47**. Выбор настраиваемой разбивки диска при установке OC Linux.

Внешний вид настраиваемой разбивки должен на этот момент соответствовать *рисунку* 48, на котором видны пятый и шестой разделы диска, как существующие, но неиспользуемые. Если разбивка не соответствует приведённой, следует выйти в отдельную консоль для выполнения нужных исправлений.

| Select a boot disk                                                                                                    |                                                                           |   |
|----------------------------------------------------------------------------------------------------|---------------------------------------------------------------------------|---|
| FILE SYSTEM SUMMARY                                                                                                    |                                                                           |   |
| No disks or partitions mounted.                                                                                                    |                                                                           |   |
| AVAILABLE DEVICES                                                                                                    |                                                                           |   |
| DEVICE TYPE<br>[Lexar_SSD_NM100_128GB_MKA1542000182 local disk<br>partition 1 existing, unused ESP, already formatted as vfat<br>partition 2 existing, unused<br>partition 3 existing, already formatted as ntfs, not mounted<br>partition 4 existing, already formatted as ntfs, not mounted<br>partition 5 existing, unused | SIZE<br>119.242G<br>100.000M<br>16.000M<br>50.000G<br>989.000M<br>50.000G |   |
| partition 6 existing, already formatted as swap, unused<br>[ Create software RAID (md) ▶ ]<br>[ Create volume group (LVM) ▶ ]                                                                                                    | 18.162G                                                                   | • |
|                                                                                                    |                                                                           |   |

**Рисунок 48** Текущее состояние диска настраиваемой разбивки при установке OC Linux.

| ted as ntfs, not mounted 989.000M •<br>50.000G • < (close)            |   |
|-----------------------------------------------------------------------|---|
| ted as swap, unused 18.162G • Edit<br>Remove from RAID/LV<br>Delete * | 1 |

Выбираем пятый раздел к редактированию, как показано на рисунке 49.

Рисунок 49. Выбор пятого раздела для редактирования.

Выбираем необходимость форматировать пятый раздел файловой системой ext4, как показано на *рисунках 50* и 51. Если точка монтирования не определилась автоматически, указываем ей корневую /. И сохраняем изменения, как показано на *рисунке 52*.

|      | Editi | ing parti | lti | on 5 | of     | Lexar_S        | SD_NM1 | 100_ | _12 |
|------|-------|-----------|-----|------|--------|----------------|--------|------|-----|
| Size | (max  | 50.000G)  | 1:  | 50.0 | )00G   |                |        |      |     |
|      |       | Format    | t:  |      |        |                |        |      |     |
|      |       | Moun      | t:  | [/   |        |                | Ŧ      | ]    |     |
|      |       |           |     |      | ך<br>נ | Save<br>Cancel | ]      |      | *   |

Рисунок 50. Выбор типа форматирования пятого раздела.

| Editing partitio<br>Size (max 50.000G):<br>Format: | xfs<br>btrfs<br><br>swap<br><br>Leave | unformat | ted 🖣      | 12 |
|----------------------------------------------------|---------------------------------------|----------|------------|----|
|                                                    | e ,                                   |          | <b>T</b> 1 |    |
| Mount:                                             | L /                                   |          |            |    |

Рисунок 51. Выбор файловой системы ext4 для пятого раздела.

<sup>&</sup>lt;u>ООО «НетПроб»</u>

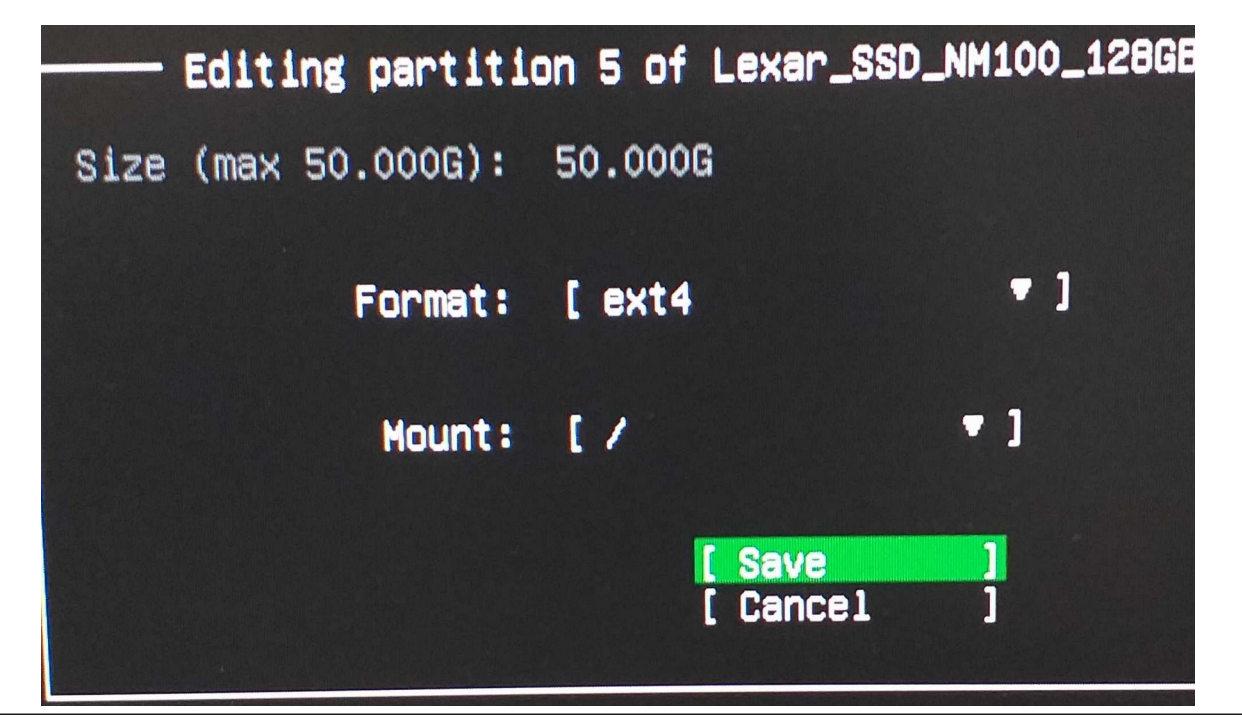

Рисунок 52. Сохранение типа файловой системы и монтирования пятого раздела.

Теперь выбираем шестой раздел к редактированию, как показано на рисунках 53 и 54.

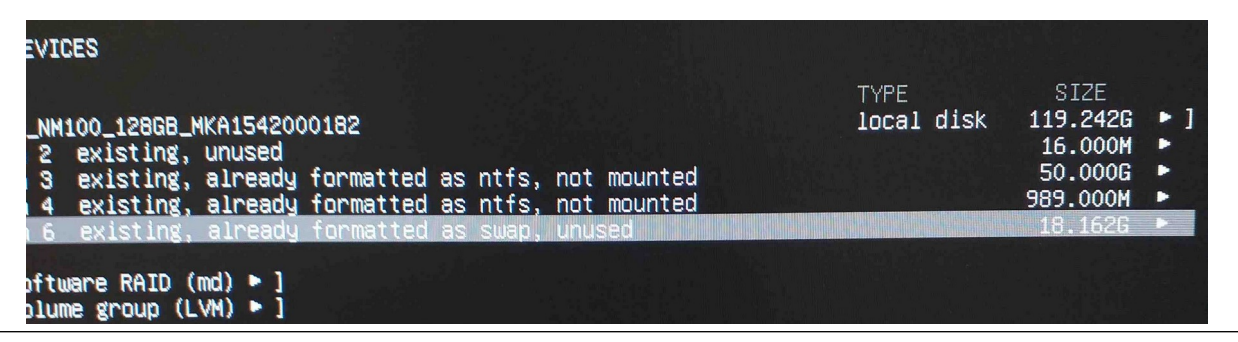

Рисунок 53. Выбор шестого раздела.

| TYPE<br>local disk | SIZE<br>119.242G<br>16.000M<br>50.000G<br>989.000M | • | ]                                  |
|--------------------|----------------------------------------------------|---|------------------------------------|
|                    | 18.1626                                            | C | <pre>(close) </pre>                |
|                    |                                                    |   | Remove from RAID/LVM<br>Delete ★ ► |
|                    |                                                    |   |                                    |

Рисунок 54. Выбор редактирования шестого раздела.

<sup>&</sup>lt;u>ООО «НетПроб»</u>

Помечаем его как подкачку и записываем, что видно на рисунке 55.

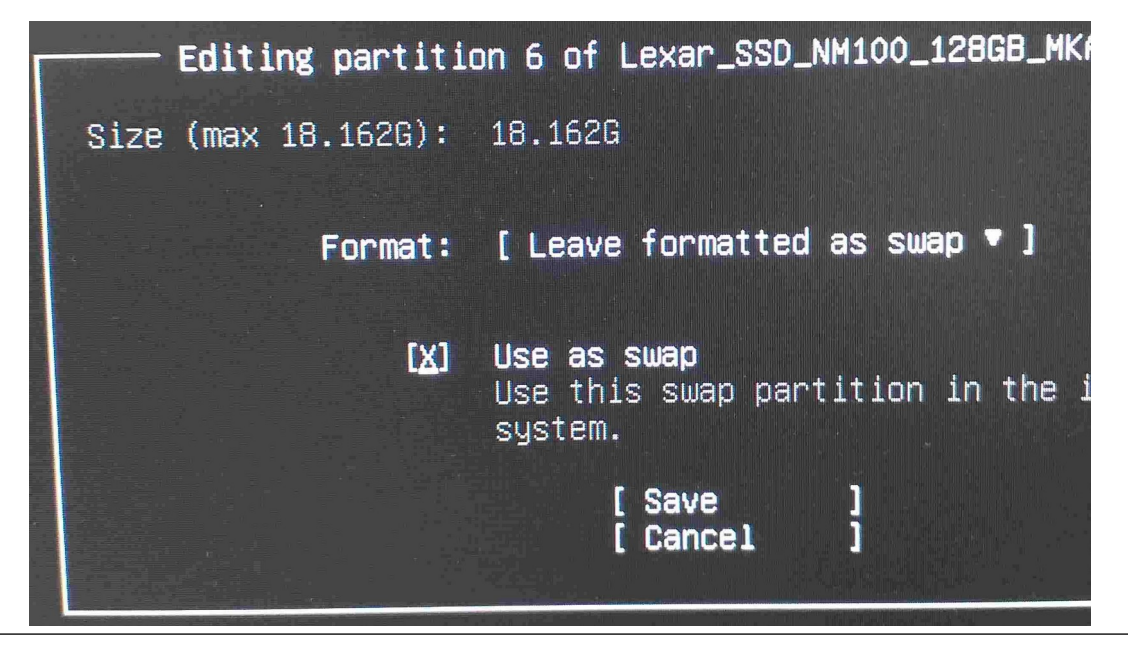

Рисунок 55. Выбор типа подкачки для шестого раздела.

Итоговый внешний вид подготовленного диска виден на *рисунке* 56. Подтверждаем изменения, как на *рисунке* 57.

| Storage config                                                        | uration                                            |                                                                       |                                                                         | Street St.                                |                                        |               |                                                    | -   |
|-----------------------------------------------------------------------|----------------------------------------------------|-----------------------------------------------------------------------|-------------------------------------------------------------------------|-------------------------------------------|----------------------------------------|---------------|----------------------------------------------------|-----|
| FILE SYSTEM SU                                                        | MMARY                                              |                                                                       |                                                                         |                                           |                                        |               |                                                    |     |
| MOUNT POINT<br>[ /<br>[ /boot/efi<br>[ SWAP                           | SIZE<br>50.000G<br>100.000M<br>18.162G             | TYPE<br>new ext4<br>existing vfat<br>existing swap                    | DEVICE TYPE<br>existing partiti<br>existing partiti<br>existing partiti | on of local<br>on of local<br>on of local | l disk ▶ ]<br>l disk ▶ ]<br>l disk ▶ ] |               |                                                    |     |
| AVAILABLE DEVI                                                        | CES                                                |                                                                       |                                                                         |                                           |                                        |               |                                                    |     |
| DEVICE<br>[ Lexar_SSD_NM<br>partition 2<br>partition 3<br>partition 4 | 100_128GB_M<br>existing,<br>existing,<br>existing, | IKA1542000182<br>unused<br>already formatt<br>already formatt         | ed as ntfs, not m<br>ed as ntfs, not m                                  | ounted<br>ounted                          | TYPE<br>local                          | disk          | SIZE<br>119.242G<br>16.000M<br>50.000G<br>989.000M |     |
| [ Create softw<br>[ Create volum                                      | are RAID (n<br>e group (L\                         | nd) ▶ ]<br>/H) ▶ ]                                                    |                                                                         |                                           |                                        |               |                                                    |     |
| USED DEVICES                                                          |                                                    |                                                                       |                                                                         |                                           |                                        |               |                                                    |     |
| Lexar_SSD_NM<br>partition 1<br>partition 5<br>partition 6             | 100_128GB_<br>existing,<br>existing,<br>existing,  | KA1542000182<br>primary ESP, al<br>to be formatted<br>already formatt | ready formatted as<br>as ext4, mounted<br>ed as swap, used              | s vfat, mour<br>at /                      | TYPE<br>local<br>nted at /boot         | disk<br>t/efi | SIZE<br>119.242G<br>100.000M<br>50.000G<br>18.162G | • ] |

**Рисунок 56**. Финальное состояние диска настраиваемой разбивки при установке OC Linux.

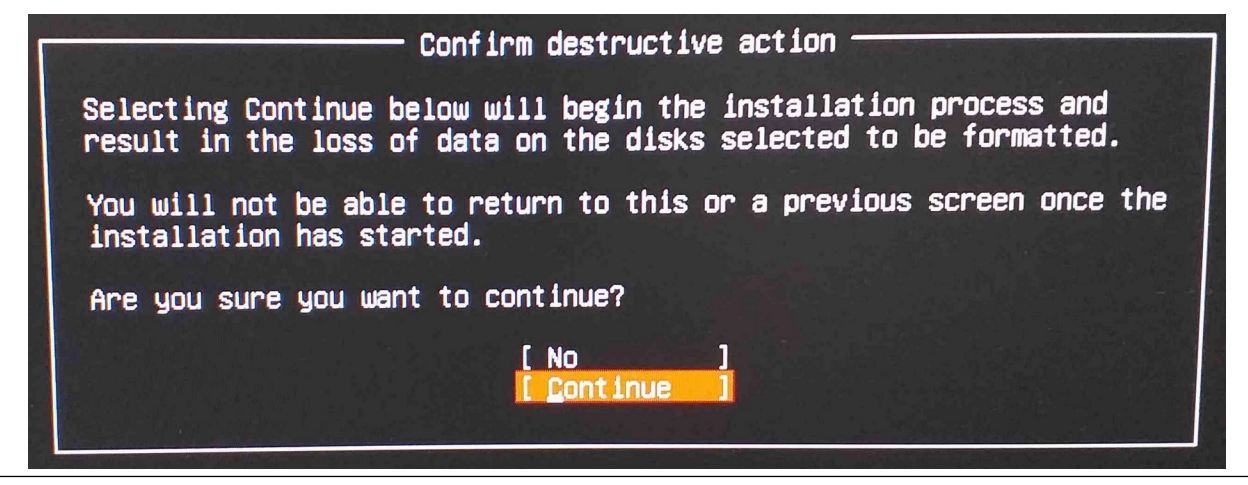

Рисунок 57. Подтверждение записи на диск выбранной разбивки.

Перед окончательной установкой устанавливаем имя администратора устройства в Admin, имя самого устройства в geekom-mall, если это Geekom, или в beelink200, если это Beelink, логин администратора user, а пароль в nosoup4u. Что показано на *pucyнke 58*.

| Profile setup          |                                                      |
|------------------------|------------------------------------------------------|
| Enter the username and | password you will use to D                           |
| Your name:             | Admin                                                |
| Your server's name:    | <mark>geekom-ma11</mark><br>The name it uses when it |
| Pick a username:       | usen                                                 |
| Choose a password:     | ***                                                  |
| Confirm your password: | жжжжжжж                                              |

**Рисунок 58**. Создание пользователя и запись имени хоста при установке OC Linux.

Состояние подписки Ubuntu Pro не актуально для настоящей установки, поэтому его пропускаем, как показано на *рисунке* 59. Однако, если она у вас есть, вы можете её настроить самостоятельно.

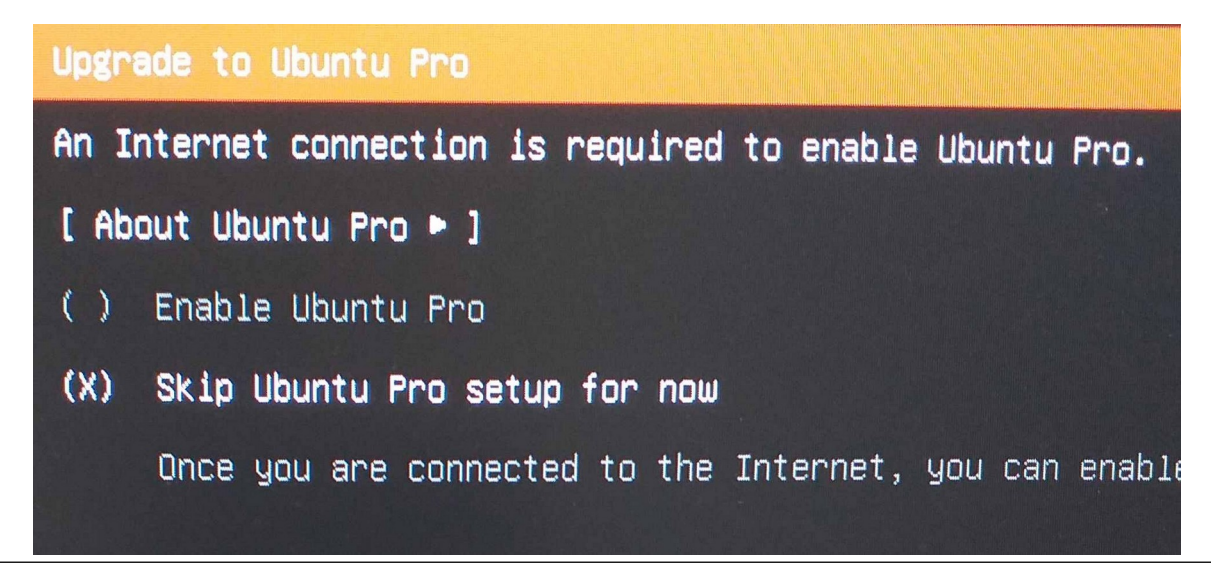

**Рисунок 59**. Пропуск Ubuntu Pro при установке OC Linux.

А вот сервер удалённого доступа OpenSSH требуется поставить в обязательном порядке. Это отмечено на *рисунке 60*.

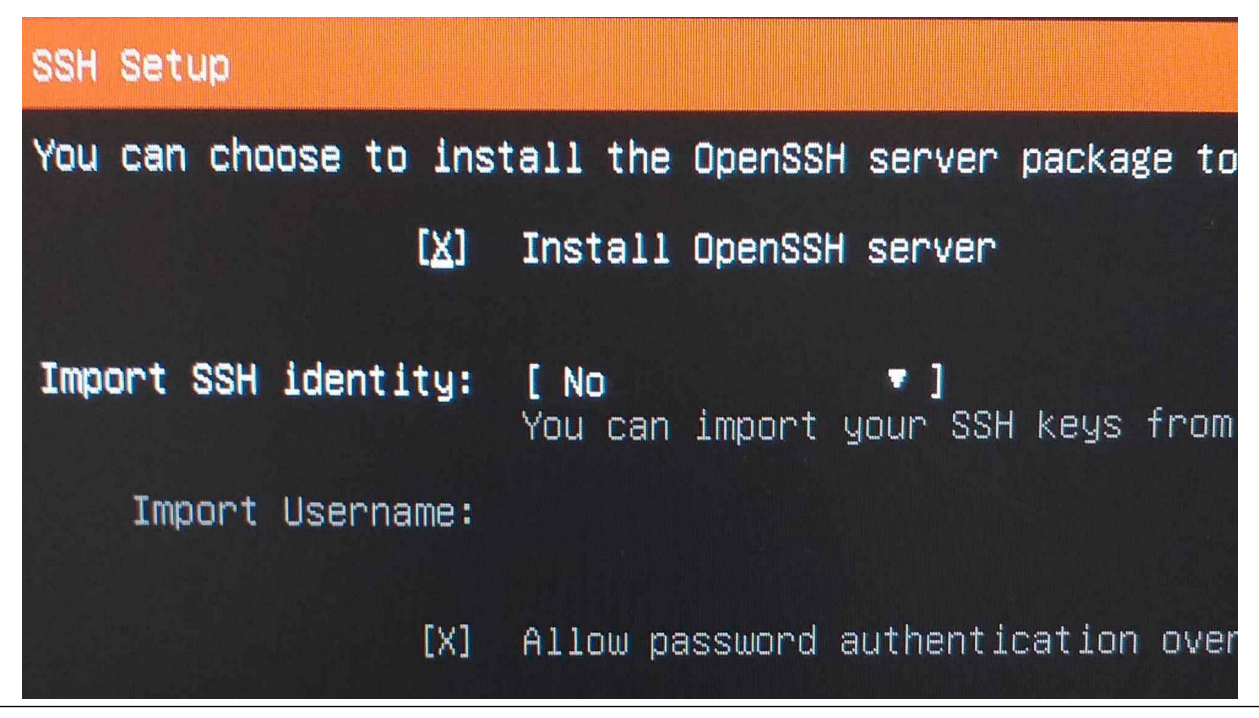

Рисунок 60. Отметка необходимости установки сервера OpenSSH.

Если вам будут предложены дополнительные пакеты, как на рисунке 61, игнорируйте

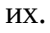

| Featured Server Snaps                                                                                                    |                                                                                                    |                                                                                                    |
|----------------------------------------------------------------------------------------------------|----------------------------------------------------------------------------------------------------|----------------------------------------------------------------------------------------------------|
| These are popular snaps                                                                                                    | in server environments                                                                                                    | . Select or deselect with SPf                                                                                                    |
| <pre>[] microk8s [] nextcloud [] wekan [] kata-containers [] docker [] canonical-livepatch [] rocketchat-server [] mosquitto [] etcd [] powershell [] stress-ng [] sabnzbd [] wormhole [] aus-cli [] google-cloud-sdk [] slcli [] doct1 [] conjure-up [] postgresql10</pre> | canoniCal<br>nextcloud<br>xet7<br>katacontainers<br>canonical<br>canonical<br>rocketchat<br>mosquitto<br>canonical<br>microsoft-powershell<br>cking-kernel-tools<br>safihre<br>snapcrafters<br>aws<br>google-cloud-sdk<br>softlayer<br>digitalocean<br>canonical<br>canonical<br>canonical<br>canonical<br>canonical<br>canonical<br>canonical<br>canonical<br>canonical<br>canonical<br>canonical<br>canonical<br>canonical<br>canonical<br>canonical | Kubernetes for workstations<br>Nextcloud Server - A safe ho<br>The open-source kanban<br>Build lightweight VMs that s<br>Docker container runtime<br>Canonical Livepatch Client<br>Rocket.Chat server<br>Eclipse Mosquitto MQTT broke<br>Resilient key-value store by<br>PowerShell for every system!<br>tool to load and stress a CC<br>SABnzbd<br>get things from one computer<br>Universal Command Line Inter<br>Google Cloud SDK<br>Python based SoftLayer API T<br>The official DigitalOcean co<br>Package runtime for conjure-<br>PostgreSQL is a powerful, op |
| [] keepalived<br>[] prometheus<br>[] inin                                                                                                    | keepalived-project<br>canonical<br>canonical                                                                                                    | High availability VRRP/BFD a<br>The Prometheus monitoring sy<br>Juju – a model-driven operat                                                                                                    |

Рисунок 61. Отмена установки дополнительных пакетов.

Установка ОС Linix (дистрибутив Ubuntu) должна завершиться как показано на *рисунке* 62.

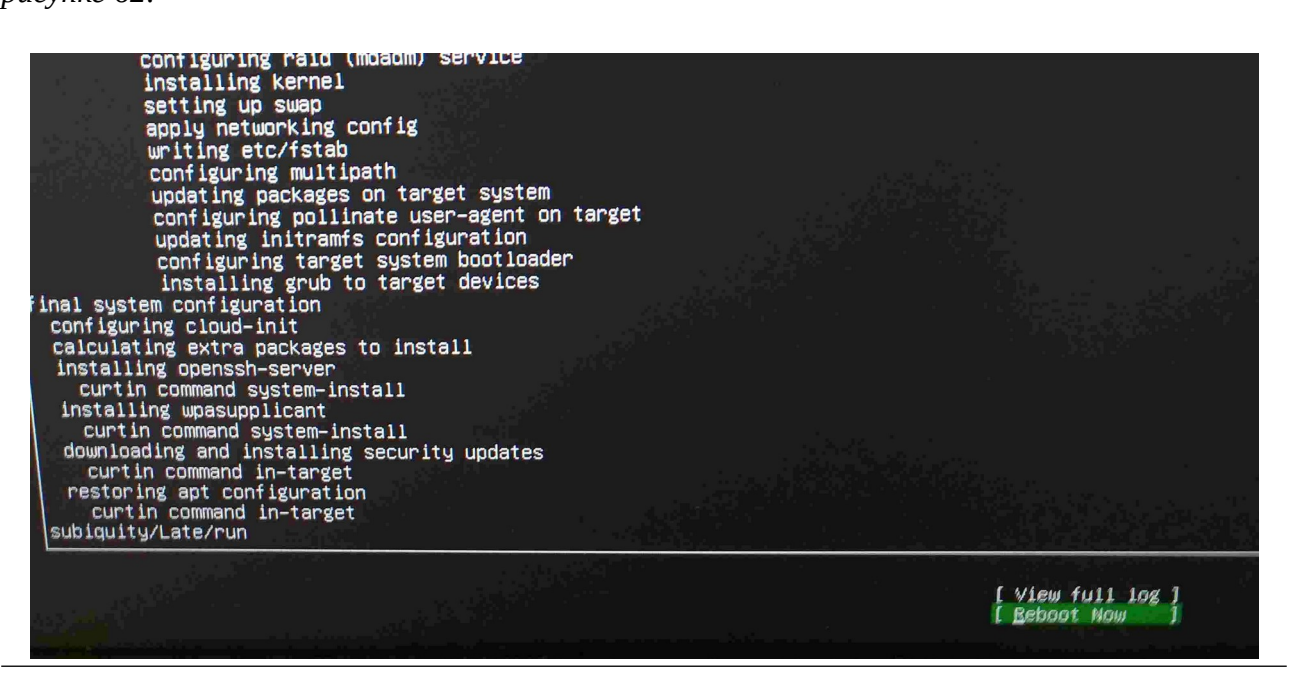

**Рисунок 62**. Окончание установки ОС Linux.

<sup>&</sup>lt;u>ООО «НетПроб»</u>

# 7 Настройка BIOS

В процессе перезагрузки, запрошенной после установки ОС Linux, следует успеть нажать Del на клавиатуре для входа в т. н. BIOS Setup. В этой подпрограмме, встроенной в ПЗУ устройства, следует выполнить несколько важных настроек. Практический опыт показывает, что наиболее легко поймать нужный момент работы BIOS с помощью последовательных нажатий нужной клавиши с частотой примерно 3-4 раза в секунду.

Первой задачей, стоящей перед нами, является установка настроек сбоя по электропитанию. По умолчанию аппаратные платформы мини-РС обычно следуют логике домашнего применения компьютера. В ней наиболее разумно отключить работу устройства до вмешательства ответственного лица. Однако на сети связи это наименее целесообразно. Более полезно попытаться восстановить работу устройства, даже если какие-то части ОС могли по сбою питания выйти из строя.

Внутри BIOS Setup авторы упоминают сложные на первый взгляд для пользователя термины: G3, S0 и S5. Пугаться их не следует. G3 означает полное отключение электропитания. Если говорить по-русски: «вилка вынута из розетки». S0 означает нормальную работу без ограничений, включая рабочую OC. S5 – поданное электропитание на все платы, но нерабочую OC, когда требуется команда от пользователя. Подробности вы можете изучить самостоятельно в Advanced Configuration and Power Interface Specification.

На устройстве Beelink нужный нам пункт Setup находится в меню «Chipset». Что показано на *рисунке* 63.

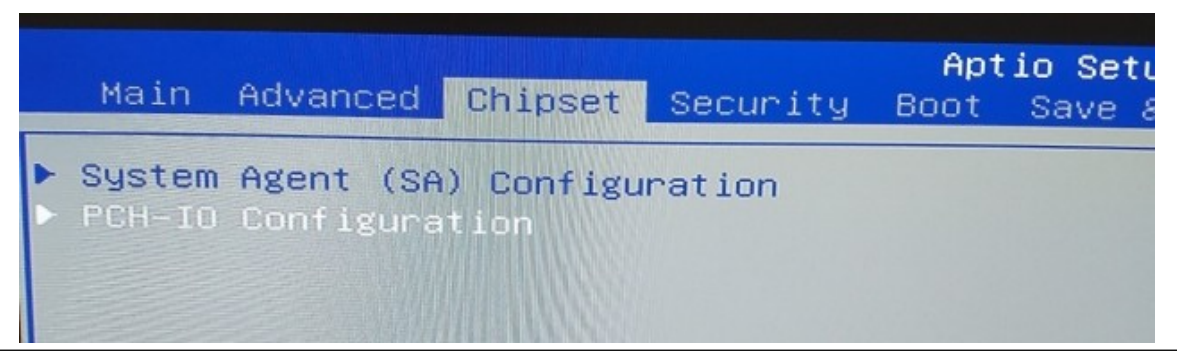

Рисунок 63. Выбор меню «Chipset» в BIOS Setup на Beelink.

В меню «Chipset» следует выбрать пункт «PCH-IO Configuration», а в этом подменю — настройку «State after G3». Это показано на *рисунке 64*.

| Chipset                                                                      | Aptio Setup |
|------------------------------------------------------------------------------|-------------|
| PCH-IO Configuration                                                         |             |
| PCI Express Configuration<br>SATA And RST Configuration<br>USB Configuration |             |
| State After G3                                                               | [S5 State]  |

**Рисунок 64**. Выбор настройки «State after G3» в BIOS Setup на Beelink.

В выпавшем окне следует выбрать настройку «S0 State», говорящую, что по восстановлении питания после сбоя следует полностью запустить устройство, а не просто подать питание на материнскую плату. Это показано на *рисунке* 65.

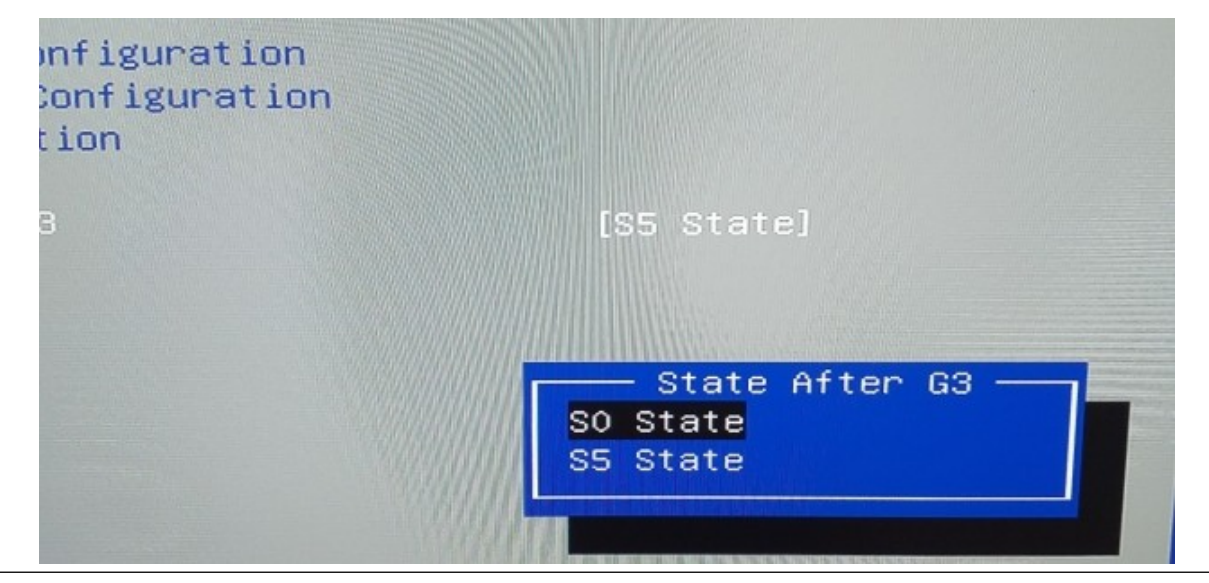

Рисунок 65. Выбор настройки «S0 State» в BIOS Setup на Beelink.

На устройстве Geekom для аналогичных действий следует выбрать меню «Boot». А уже там виден нужный нам пункт «State after G3», где следует выставить «S0 State». Это показано на *рисунке* 66.

| Boot Configuration<br>Setup Prompt Timeout<br>Bootup NumLock State<br>State After 63<br>Quiet Boot<br>Past Boot                                                                                                    | 1<br>[Off]<br>[SO State]<br>[Enabled]<br>[Disabled]                                                                                                    |
|----------------------------------------------------------------------------------------------------|----------------------------------------------------------------------------------------------------|
| FIXED BOOT ORDER Priorities<br>Boot Option #1<br>Boot Option #2<br>Boot Option #3<br>Boot Option #4<br>Boot Option #5<br>Boot Option #6<br>Boot Option #7<br>• UEFI Hand Disk Drive BBS Priorities<br>• UEFI Application Boot Priorities<br>• UEFI METHORK Drive BBS Priorities | [NVME]<br>[Hard Disk:ubuntu (PO: Lexar SSD NM100 128GB)]<br>[UEFI AP:UEFI: Built-in EFI Shell]<br>[USB Hard Disk]<br>[USB Key]<br>[USB CD/DVD]<br>[Network:UEFI: State After G3 F Family<br>Controller]<br>S0 State<br>S5 State |

Рисунок 66. Выбор настройки «State after G3» в BIOS Setup на Geekom.

Помимо этого, в подменю «UEFI Hard Disk Drive BBS Priorities» следует выбрать первым приоритетом загрузку **ubuntu**, а не встроенной ОС, если в процессе установки этого не произошло автоматически или если в процессе неосторожного запуска встроенной ОС

случилась переустановка данной настройки. Это можно сделать в разделе «Boot», а в нём — подменю «UEFI Hard Disk Drive BBS Priorities», как показано на *рисунке* 67.

| Main                             | Advanced                                  | Chipset                 | Security               | Boot                                                       |
|----------------------------------|-------------------------------------------|-------------------------|------------------------|------------------------------------------------------------|
| oot C<br>etup<br>Juiet<br>Fast I | configurati<br>Prompt Tim<br>Boot<br>Boot | on<br>leout             |                        | 1<br>[Enal<br>[Disa                                        |
| FIXED<br>Boot                    | BOOT ORDER<br>Option #1                   | ? Prioriti              | es                     | [Hard<br>Boot<br>128GB<br>[NVME]                           |
| Boot<br>Boot<br>Boot             | Option #3<br>Option #4<br>Option #5       |                         |                        | [CD/D <sup>4</sup><br>[USB [<br>[Netwo<br>IPv4 R<br>Family |
| UEFI                             | I Hard Disk<br>I NETWORK Dr               | Drive BBS<br>ive BBS Pr | Priorities<br>iorities |                                                            |

**Рисунок 67**. Выбор подменю «UEFI Hard Disk Drive BBS Priorities» в BIOS Setup.

Если в открывшемся списке указана встроенная ОС первым приоритетом, а вторым — свежеустановленная ОС Linux, то следует это исправить. Для этого нужно выбрать первый приоритет (Option #1) и войти в список выбора ОС. Это показано на *рисунке 68*. Однако, если установка ОС Linux сумела прописать нужные приоритеты, то исправлять их не следует.

|           | Aptio Setup – Ak<br>Boot   |
|-----------|----------------------------|
| )ption #1 | [Windows Boot Mar          |
| Option #2 | [ubuntu (P0: 1286<br>SSD)] |

Рисунок 68. Выбор первого приоритета запуска ОС в BIOS Setup.

В списке выбора ОС, указанном на *рисунке* 69, следует выбран ОС Linux (ubuntu).

<u>ООО «НетПроб»</u>

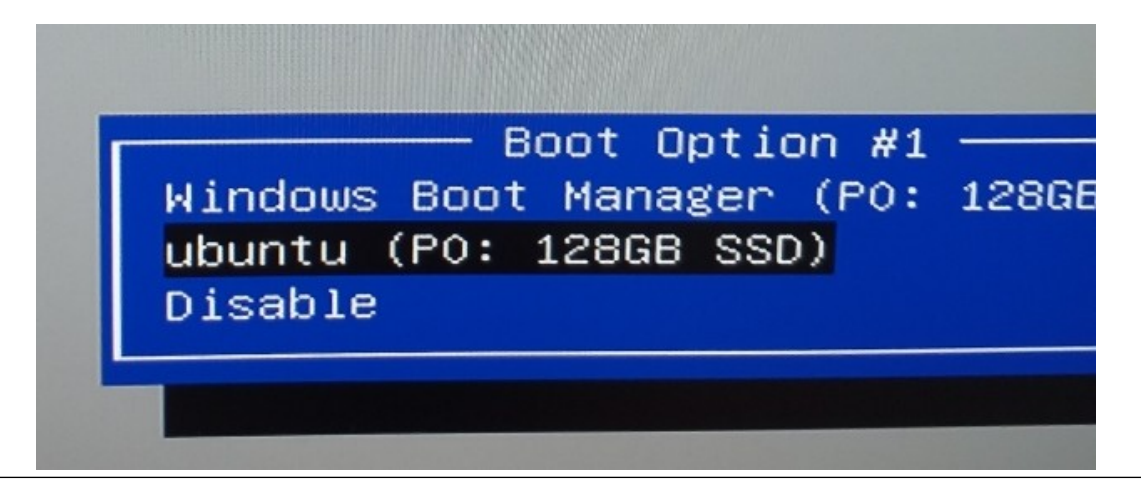

**Рисунок 69**. Выбор ubuntu как первого приоритета запуска ОС в BIOS Setup.

Итоговый список последовательности загрузки ОС на устройстве должен приобрести вид, аналогичный *рисунку* 70.

|           | Aptio Setup – AMI<br>Boot                 |
|-----------|-------------------------------------------|
| Dption #1 | [ubuntu (P0: 128GB                        |
| Option #2 | [Windows Boot Manager<br>(PO: 128GB SSD)] |

**Рисунок 70**. Верное состояние приоритетов запуска ОС в BIOS Setup.

Теперь следует записать все внесённые в настройки BIOS Setup изменения. Для этого выбираем меню «Save & Exit», а в нём подпункт «Save Changes and Exit», как это показано на *рисунке 71*.

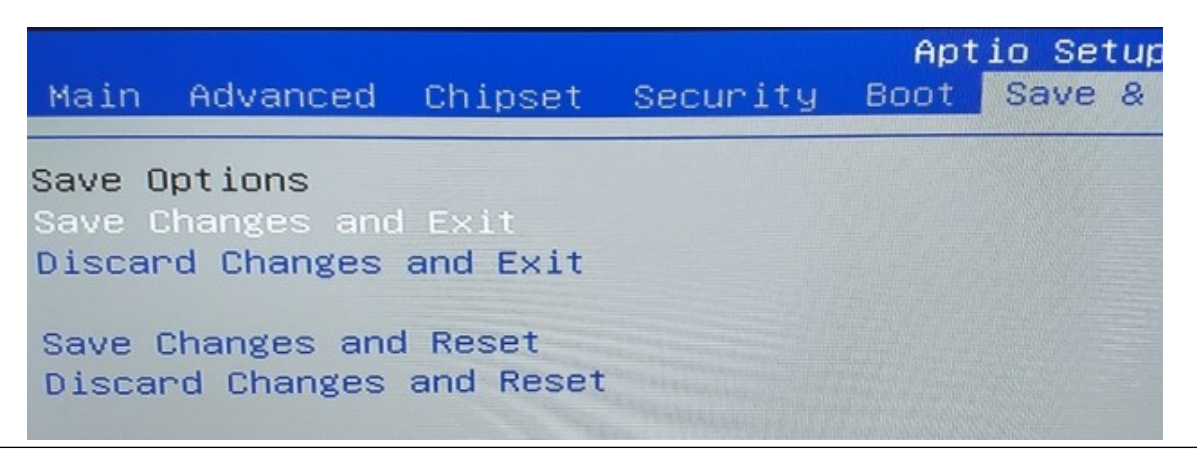

Рисунок 71. Выбор меню сохранения настроек в BIOS Setup.

В выпавшем окне следует подтвердить сохранение настроек выбором пункта «Yes», что показано на *рисунке* 72.

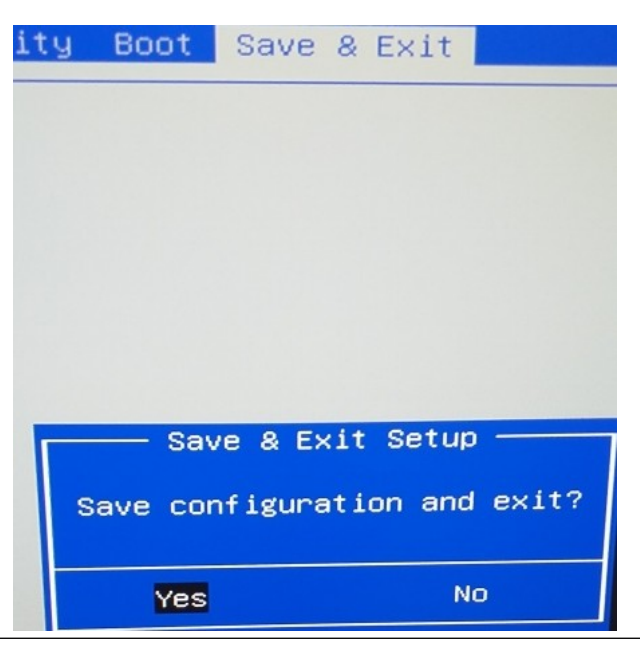

Рисунок 72. Подтверждение сохранения настроек BIOS Setup.

После этого OC Linux может запускаться регулярно, в том числе после сбоев устройства по питанию.

# 8 Настройка ОС Linux

После успешной первой загрузки консоль ОС Linux следует зайти под заведённым пользователем **user** как показано на *рисунке* 73. Если логин и пароль, установленные вами в разделе 6 отличаются, применяйте их. Сеть TCP/IP с доступом в Интернет для последующих действий крайне необходима!

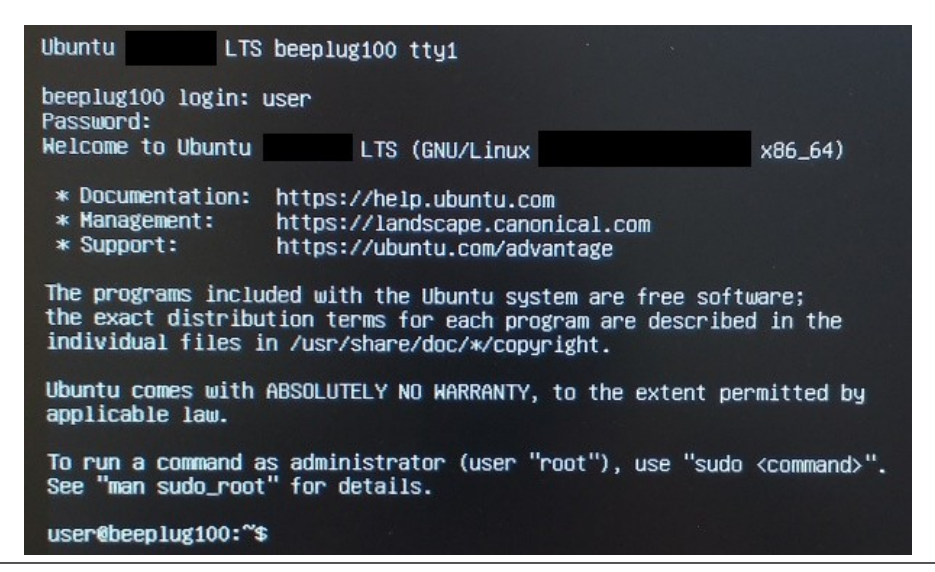

Рисунок 73. Первый вход администратора OC Linux.

После успешного входа администратора, следует установить дополнительные пакеты стандартного ПО, которые облегчают работу с IQM. Для этого в первую очередь следует обновить список пакетов командой **apt-get update**, не забывая о повышении привилегий. Это показано на *рисунке 74*.

| user@geekom−ma11:~\$ sudo apt-get update                                               |                      |
|----------------------------------------------------------------------------------------|----------------------|
| Hit:1 http://archive.ubuntu.com/ubuntu jammy InRelease                                 |                      |
| Get:2 http://archive.ubuntu.com/ubuntu jammy–updates InRelease [119 kB]                |                      |
| Get:3 http://archive.ubuntu.com/ubuntu_jammy_backports InRelease [108 kB]              |                      |
| Get:4 http://archive.ubuntu.com/ubuntu jammy-security InRelease [110 kB]               |                      |
| Get:5 http://archive.ubuntu.com/ubuntu jammy/restricted amd64 Packages [129            | kB]                  |
| Get:6 http://archive.ubuntu.com/ubuntu jammy/restricted Translation-en [18.6           | kB]                  |
| Get:7 http://archive.ubuntu.com/ubuntu jammy/universe amd64 Packages [14.1 ME          | 3]                   |
| Get:8 http://archive.ubuntu.com/ubuntu jammy/universe Translation—en [5652 kE          | 3]                   |
| Get:9 http://archive.ubuntu.com/ubuntu jammy/multiverse amd64 Packages [217 k          | (B)                  |
| Get:10 http://archive.ubuntu.com/ubuntu jammy/multiverse Translation-en [112           | kB]                  |
| Get:11 http://archive.ubuntu.com/ubuntu jammy-updates/main amd64 Packages [66          | 8 kB]                |
| Get:12 http://archive.ubuntu.com/ubuntu jammy-updates/main Translation-en [18          | 1 KB]                |
| Get:13 http://archive.ubuntu.com/ubuntu_jammy_updates/restricted_amd64_Packag          | es [345 kB]          |
| Get:14 http://archive.ubuntu.com/ubuntu jammy-updates/restricted Translation-          | en [52.2 kB]         |
| Get:15 http://archive.ubuntu.com/ubuntu_jammy-updates/universe_amd64_Packages          | [920 kB]             |
| Get:16 http://archive.ubuntu.com/ubuntu_jammy-updates/universe Translation-en          | [194 KB]             |
| Get:17 http://archive.ubuntu.com/ubuntu jammy-updates/multiverse amd64 Package         | es [35.3 kB]         |
| Get:18 http://archive.ubuntu.com/ubuntu_jammy-updates/multiverse_Translation-e         | en [8452 B]          |
| Get:19 http://archive.ubuntu.com/ubuntu jammy-backports/main amd64 Packages [4         | 10.9 KB]             |
| Get:20 http://archive.ubuntu.com/ubuntu_jammy_backports/main_Translation_en_l1         | LO.2 KBJ             |
| Get:21 http://archive.ubuntu.com/ubuntu jammy-backports/universe amd64 Package         | 2S [23.4 KB]         |
| Get:22 http://archive.ubuntu.com/upuntu jammy-backports/universe iransiation-e         | n [15.0 кв]          |
| Get:23 http://archive.ubuntu.com/ubuntu Jammy-security/main amb4 Packages [45          | 0 KB)<br>2 kpl       |
| Get:24 http://archive.ubuntu.com/ubuntu jammy-security/main iranslation-en [12]        | 2 KBJ<br>20 (945 kB) |
| Bet:25 http://archive.upuntu.com/upuntu Jammy-security/restricted among ration         | es [343 Ku]          |
| Get:26 http://archive.ubuntu.com/ubuntu_jammy-security/restricted inisiations          | [731 kB]             |
| Get:27 http://archive.ubuntu.com/ubuntu jammy-security/universe amagaiation-en         | [129 kB]             |
| Get:28 http://archive.upuntu.com/upuntu_jammu-security/unitiverse amd64 Package        | s [30.2 KB]          |
| Get:29 http://archive.uburtu.com/uburtu_jamm)-security/multiverse Translation-         | en [5828 B]          |
| Gettau nitp://archive.upuntu.com/upuntu juning Security/marticles/harchive.upuntu.com/ |                      |
| Petched 24,9 Mo 11 13 (107 KDF37)<br>Peechod hervarde lists                            |                      |
|                                                                                        |                      |
|                                                                                        |                      |

**Рисунок 74**. Обновление списка пакетов ОС Linux.

Поскольку установка была упрощённой, крайне важные пакеты **iputils-ping** и **traceroute** требуется поставить вручную. Как это сделать, показано на *pucyнke* 75.

```
user@geekom-mai1:~$ sudo apt-get install iputils-ping traceroute
Reading package lists... Done
 Building dependency tree... Done
 Reading state information... Done
The following NEW packages will be installed:
        iputils-ping traceroute
0 upgraded, 2 newly installed, 0 to remove and 81 not upgraded.
Need to get 88.2 kB of archives.
After this operation, 267 kB of additional disk space will be used.
Get:1 http://archive.ubuntu.com/ubuntu jammy/main amd64 iputils-ping amd64 3:20211215-1
Get:2 http://archive.ubuntu.com/ubuntu jammy/universe amd64 traceroute amd64 1:2.1.0-2
Fetched 88.2 kB in 0s (186 kB/s)
debconf: delawing package configuration __since ant-utils is not installed
 debconf: delaying package configuration, since apt-utils is not installed
debconf: delaying package configuration, since apt-utils is not installe
Selecting previously unselected package iputils-ping.
(Reading database ... 66049 files and directories currently installed.)
Preparing to unpack .../iputils-ping_3%3a20211215-1_amd64.deb ...
Unpacking iputils-ping (3:20211215-1) ...
Selecting previously unselected package traceroute.
Preparing to unpack .../traceroute_1%3a2.1.0-2_amd64.deb ...
Unpacking traceroute (1:2.1.0-2) ...
Setting up traceroute (1:2.1.0-2) ...
 update-alternatives: using /usr/bin/traceroute.db to provide /usr/bin/traceroute (tracer
update-alternatives: warning: skip creation of /usr/share/man/man1/traceroute.1.gz becau
update-alternatives: warning: skip creation of /usr/snare/man/mani/traceroute.i.g2 becau
update-alternatives: using /usr/bin/traceroute6.db to provide /usr/bin/traceroute6 (trace
update-alternatives: warning: skip creation of /usr/share/man/mani/traceroute6.i.gz becau
update-alternatives: using /usr/bin/lft.db to provide /usr/bin/lft (lft) in auto mode
update-alternatives: warning: skip creation of /usr/share/man/mani/lft.i.gz because assoc
update-alternatives: using /usr/bin/traceproto.db to provide /usr/bin/traceproto (tracepr
update-alternatives: using /usr/bin/traceproto.db to provide /usr/bin/traceproto tracepr
update-alternatives: using /usr/bin/traceproto.db to provide /usr/bin/traceproto (tracepr
update-alternatives: warning: skip creation of /usr/share/man/man1/traceproto.1.gz becaus
update-alternatives: using /usr/sbin/tcptraceroute.db to provide /usr/sbin/tcptraceroute
update-alternatives: warning: skip creation of /usr/share/man/man8/tcptraceroute.8.gz bec
Setting up iputils-ping (3:20211215-1) ...
debconf: unable to initialize frontend: Dialog
debconf: (No usable dialog-like program is installed, so the dialog based frontend cannot
debconf: falling back to frontend: Readline
 Scanning processes...
Scanning processor microcode...
Scanning linux images...
  Running kernel seems to be up-to-date.
  The processor microcode seems to be up-to-date.
  No services need to be restarted.
  No containers need to be restarted.
```

Рисунок 75. Установка пакетов ping и traceroute в OC Linux.

Теперь следует установить пакеты, облегчающие текущую работу системного администратора IQM. Это пакеты vim, snmpd, vlan, tcpdump, ppp. По необходимости можно поставить и другие. Копии экрана не приводятся за их очевидностью.

Теперь остальные действия можно делать с удалённой консоли администратора, доступной по SSH-протоколу с удобным вам клиентом.

### 9 Установка агента IQM

Вопросы доставки агентов IQM всех версий тем или иным способом выходят за рамки настоящей документации, предполагается, что у клиента они уже либо есть в рамках договора поддержки, либо появятся в рамках договора поставки. Включение IQM-агентов на платформах мини-PC требует отдельного запроса. Вопросы лицензирования агентов также выходят за рамки настоящей документации.

Копирование агента с рабочего места администратора как правило проводится методом **scp**. Вы можете использовать более удобный для вас метод.

Установка IQM-агента и утилиты синхронного тестирования (дополнительно может

поставляться универсальный сопряжённый агент) выполняется стандартной программой **dpkg**. Дополнительно IQM-агент может требовать пакет **libssl1.0.0**. Остальные возможные зависимости агента к этому моменту уже поставлены в ОС и не требуют дополнительных действий. Если же были ошибки, и зависимости не установлены, их следует доставить с помощью apt-get. Установка агента и libssl1.0.0 приведена на *pucyнке 76*.

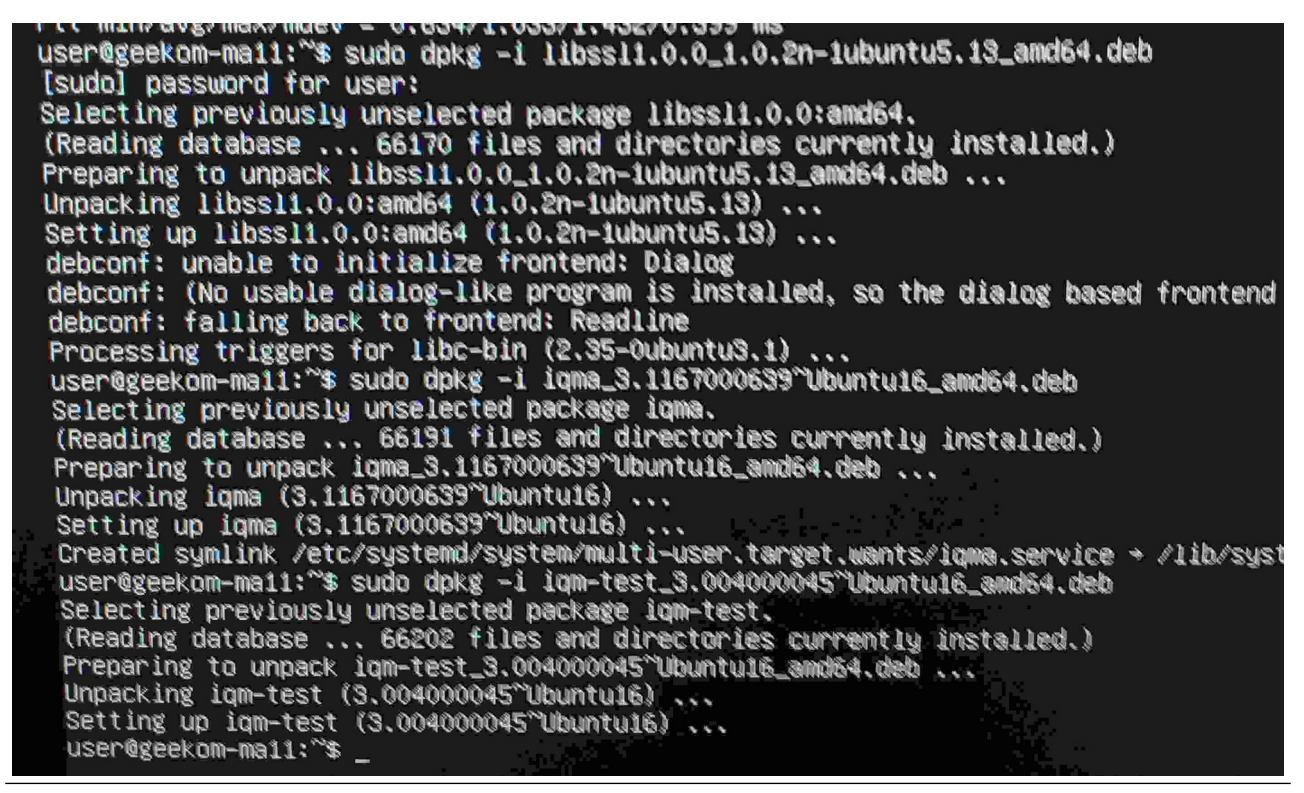

Рисунок 76. Установка IQM-агента и утилиты синхронного тестирования.

После установки IQM-агента и его лицензирования, доступного в рамках договора поддержки или поставки, можно провести тестовые посылки. Например, на шлюз по умолчанию в локальной сети по протоколу IO (ICMP-эхо), как указано на *рисунке 77*. Количество потерь может быть связано с вопросами безопасности оборудования.

| user@:*** sudo iqm-test                                     | test-type=10 192.168.0.1     |                                         |
|-------------------------------------------------------------|------------------------------|-----------------------------------------|
| igm-test start                                              |                              |                                         |
| usock(/tmp/igm-ctl): igm_agent v3-1                         | 167000636 Protocols:U0.U     | 1, U7, C0, C1, J0, J1, T1, I0, URL, URL |
| make test to 192.168.0.1                                    |                              |                                         |
| igm-test(192.168.0.1); ==================================== | ================= RESULTS == | 285252225228382822222222                |
| igm-test(192,168,0,1); Proto:0                              | Error:No error               |                                         |
| iom-test(192.168.0.1): param                                | source->destination          | destination->source                     |
| igm-test(192,168,0,1); Lost (N)                             | 0(0.0000%)                   | 0(0,0000%)                              |
| igm-test(192,168,0,1); BW (bps)                             | 29332 (44, 757%)             | 0(0,0000%)                              |
| igm-test(192,168,0,1); LosBW(bos)                           | 36204 (55, 242%)             | 0(0,0000%)                              |
| iom-test(192,168,0,1): Remark (N)                           | 0(0,0000%)                   | 0(0,0000%)                              |
| igm-test(192,168,0,1); OutSeg (N)                           | 0(0,0000%)                   | 0(0,0000%)                              |
| igm-test(192,168.0.1); RTT (ms)                             | 0.2556/0.3155/               | 0.3171/0.3731                           |
| igm-test(192,168,0,1); Delay (ms)                           | 0.000/0.000/0.000/0.000      | 0.000/0.000/0.000/0.000                 |
| igm-test(192,168,0,1): Jitter(ms)                           | 0.015                        | 0.000                                   |
| igm-test(192,168,0,1): IPDV (ms)                            | 0.026/0.066/0.071/0.117      | 0.000/0.000/0.000/0.000                 |
| igm-test(192,168,0,1): MAPDV2(ms)                           | 0.006/0.012/0.013/0.018      | 0.000/0.000/0.000/0.000                 |
| iam-test(192,168.0.1): Bytes (N)                            | 880                          | 0                                       |
| igm-test(192.168.0.1): TTL (hop)                            | 0/ 0                         | 64/ 64                                  |
| igm-test(192.168.0.1): Skew (N)                             | 0(0.0000%)                   | 0(0.0000%)                              |
| iqm-test(192.168.0.1): BfLost (N)                           | 0(0.0000%)                   | 0(0.0000%)                              |
| iqm-test(192.168.0.1): SndBW(bps)                           | 32576                        | 0                                       |
| iqm-test(192.168.0.1): Errors (N)                           | 0(0.0000%)                   | 0(0.0000%)                              |
| igm-test(192.168.0.1): MOS/Rfctor                           | /                            | /                                       |
| iqm-test(192.168.0.1): ========                             |                              |                                         |
| iqm-test stop                                               |                              |                                         |

**Рисунок 77**. Проверка работоспособности IQM-агента и утилиты синхронного тестирования протоколом I0.

При наличии доступных по сети IQM-агентов их можно использовать в качестве сопряжённых (ответчиков) по протоколу U0 (U1 в случае использования сетевой трансляции адресов, более известной как NAT). Например так, как показано на *рисунке 78*.

| user@ :~\$ sudo         | iqm-testtest-      | ype=U1num-probes=200     |                              |
|-------------------------|--------------------|--------------------------|------------------------------|
| iqm-test start          |                    |                          |                              |
| usock(/tmp/iqm-ctl): ic | m_agent v3-1167000 | 636 Protocols:U0,U1,U7,C | 0,C1,J0,J1,T1,I0,URL,URLUP,L |
| make test to            |                    |                          |                              |
| iqm-test                | : ============     | ========== RESULTS ==    |                              |
| iqm-test                | : Proto:O          | Error:No error           |                              |
| iqm-test                | : param            | source->destination      | destination->source          |
| iqm-test                | : Lost (N)         | 0(0.0000%)               | 0(0,0000%)                   |
| iqm-test                | : BW (bps)         | 64847(98.948%)           | 68316(104,24%)               |
| iqm-test                | : LosBW(bps)       | 689(1.0513%)             | 0(0,0000%)                   |
| igm-test                | : Remark (N)       | 0(0.0000%)               | 0(0.0000%)                   |
| igm-test                | : OutSeq (N)       | 0(0.0000%)               | 0(0.0000%)                   |
| igm-test                | : RTT (ms)         | 13.786/20.992/           | 0.0000/87.581                |
| iqm-test                | : Delay (ms)       | 6.893/11.66/0.000/32.22  | 6.893/9.325/0.000/55.35      |
| igm-tes                 | : Jitter(ms)       | 2,445                    | 5.081                        |
| iqm-tes                 | : IPDV (ms)        | 0.739/4.797/6.404/25.33  | 0.046/2.444/5.832/48.46      |
| iqm-tes                 | : MAPDV2(ms)       | 0.104/2.946/3.274/8.218  | 0.009/1.954/2.838/11.82      |
| iqm-test                | : Bytes (N)        | 17600                    | 17600                        |
| lqm-test                | : TTL (hop)        | 58/ 58                   | 58/ 58                       |
| 1qm-test                | : Skew (N)         | 0(0.0000%)               | 0(0.0000%)                   |
| 1qm-test                | : BfLost (N)       | 0(0.0000%)               | 0(0.0000%)                   |
| igm-test                | : SndBW(bps)       | 65042                    | 65531                        |
| Igm-test                | : Errors (N)       | 0(0.0000%)               | 0(0.0000%)                   |
| ignation                | : MUS/Rfctor       | /                        | 1                            |
| igm_test                | : ==========       |                          |                              |
| rdm-rest stop           |                    | الاستان المرابع كالا     |                              |

**Рисунок 78**. Проверка работоспособности IQM-агента и утилиты синхронного тестирования протоколом U0.

После указанных действий можно считать, что для регулярных ненагрузочных тестов с помощью IQM-агента платформа может считаться условно пригодной. Вопросы отсутствия

ошибок в системном ПО, равно как и вопросы нагрузочного тестирования следует рассматривать отдельно.

## 10 Установка агента IQM второй версии

В случае необходимости установить IQM-агента второй версии следует подготовить 32-битное окружение на ОС Linux. Это проводится следующими командами при наличии доступа к интернету, либо архиву поставки ОС.

Добавление 32-битной архитектуры.

#### sudo dpkg --add-architecture i386

Обновление списков пакетов ОС.

#### sudo apt-get update

Установка необходимых дополнительных модулей для правильной работы агента.

#### sudo apt-get install libc6:i386 libstdc++6:i386

После указанных действий система готова к установке специального пакета IQM-агента второй версии, подготовленного для выполнения на OC Linux версии ubuntu 22. Пакет **iqma\_2.014001202~ub22\_i386.deb** может быть поставлен заказчику согласованным методом в рамках договора техподдержки. Пример установки агента второй версии приведён на *рисунке 79*. Версия на экране не совпадает, однако вывод на экран будет тот же. Если на системе уже был установлен IQM-агент третьей версии, его следует удалить командами **apt-get** либо **dpkg** согласно штатной документации OC.

```
user@geekom-mal1:~$ sudo dpkg -i iqma_2.014001101~ub22_i386.deb
Selecting previously unselected package iqma:i386.
(Reading database ... 66601 files and directories currently installed.)
Preparing to unpack iqma_2.014001101~ub22_i386.deb ...
Unpacking iqma:i386 (2.014001101~ub22) ...
Setting up iqma:i386 (2.014001101~ub22) ...
Created symlink /etc/systemd/system/multi-user.target.wants/iqma.service → /lib/systemd/system/iqma.service.
user@geekom-mal1:~$ ps -ax
```

Рисунок 79. Установка IQM-агента второй версии в подготовленной OC Linux.

# 11 Дополнительные настройки ОС Linux

В процессе тестирования платформ мини-РС были выявлены отдельные недостатки, которые в настоящее время купируются установками загрузчика GRUB OC Linux. Следует не использовать полноценные видеорежимы, а ограничиться более низкими. Кроме того, рекомендуется увеличить время ожидания реакции на действия администратора при загрузке до 15 секунд, так как монитор не всегда успевает отобразить нужные меню. Для этого нужно внести исправления в файл /etc/default/grub в удобном вам редакторе (например **vi**). Это делается, как показано на *pucyнке 80*.

Ключевые настройки — GRUB\_TIMEOUT, GRUB\_CMDLINE\_LINUX\_DEFAULT и GRUB\_TERMINAL. Остальные следует оставить.

| <pre>GRUB_DEFAULT=0 GRUB_TIMEOUT_STYLE=hidden #GRUB_TIMEOUT=0 GRUB_TIMEOUT=15 GRUB_DISTRIBUTOR=`lsb_release -i -s 2&gt; /dev/null    echo Debian` GRUB_CMDLINE_LINUX_DEFAULT="" GRUB_CMDLINE_LINUX=""</pre>                                                               |  |  |  |
|----------------------------------------------------------------------------------------------------|--|--|--|
| # Uncomment to enable BadRAM filtering, modify to suit your needs<br># This works with Linux (no patch required) and with any kernel t<br># the memory map information from GRUB (GNU Mach, kernel of FreeB<br>#GRUB_BADRAM="0x01234567,0xfefefefe,0x89abcdef,0xefefefef" |  |  |  |
| # Uncomment to disable graphical terminal (grub-pc only)<br>#GRUB_TERMINAL=console<br>GRUB_TERMINAL=console                                                                                                    |  |  |  |
| # The resolution used on graphical terminal<br># note that you can use only modes which your graphic card support<br># you can see them in real GRUB with the command `vbeinfo'<br>#GRUB_GFXMODE=640×480                                                                  |  |  |  |
| # Uncomment if you don't want GRUB to pass "root=UUID=xxx" paramet<br>#GRUB_DISABLE_LINUX_UUID=true                                                                                                    |  |  |  |
| # Uncomment to disable generation of recovery mode menu entries<br>#GRUB_DISABLE_RECOVERY="true"                                                                                                    |  |  |  |
| # Uncomment to get a beep at grub start<br>#GRUB_INIT_TUNE="480 440 1"                                                                                                    |  |  |  |
|                                                                                                    |  |  |  |

Рисунок 80. Настройка загрузчика GRUB OC Linux.

После исправления файла настроек следует обновить загрузчик командой **update-grub**.

В целях контроля работы GRUB вы можете перегрузить устройство.

Для купирования возможного засыпания устройства мы настоятельно рекомендуем выключить встроенные в систему задачи путём маскирования. Что показано на *рисунке* 81.

| -rw     | 1 USER USER 1053 JUN 5 03:16 .VIMINTO                                                     |
|---------|-------------------------------------------------------------------------------------------|
| user@   | :~\$ sudo systemctl mask sleep.target suspend.target hibernate.target hybrid-sleep.target |
| [sudo]  | password for user:                                                                        |
| Created | symlink /etc/systemd/system/sleep.target + /dev/null.                                     |
| Creater | sumlink /etc/systemd/system/suspend.target + /dev/null.                                   |
| Creater | sumlink /etc/sustemd/sustem/hibernate.target + /dev/null.                                 |
| Cheater | <pre>d cumlink /etc/custem//sustem/hubrid-sleep.target + /dev/null.</pre>                 |
| Ureatet |                                                                                           |

**Рисунок 81**. Маскирование возможного засыпания ОС Linux.

В случае использования устройства на частных сетях, где может быть ограничен доступ к интернету, либо из-за корпоративных ограничений, мы рекомендуем выключить несколько системных сервисов. В частности **cloud-init** и **unattended-upgrades**. Это показано на *pucyнкax 82*, *83*, *84* и *85*.

user© :~\$ sudo touch /etc/cloud/cloud-init.disabled [sudo] password for user:

**Рисунок 82**. Отключение облачных данных ОС Linux.

Между этими этапами рекомендована перезагрузка устройства.

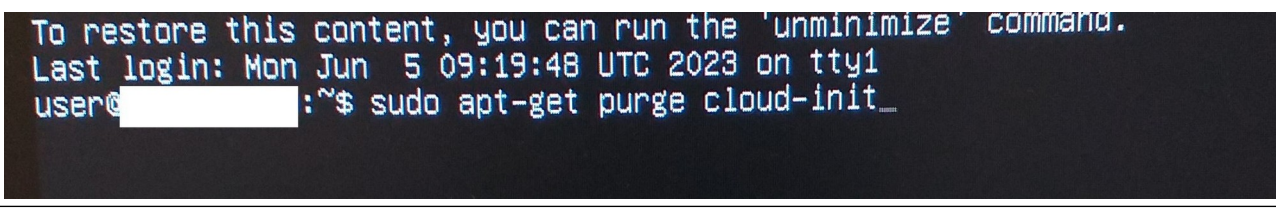

**Рисунок 83**. Удаление пакета облачных данных OC Linux.

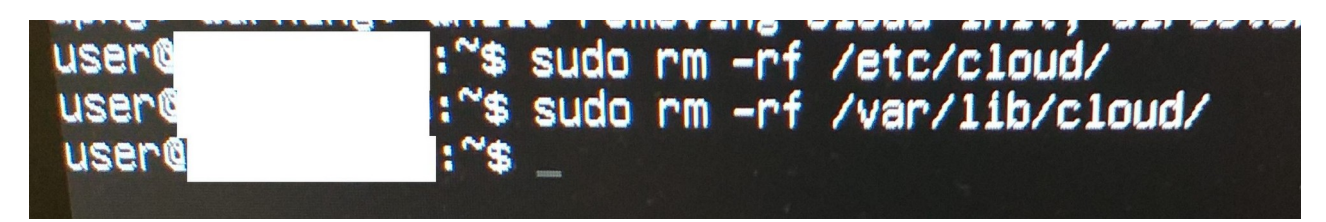

Рисунок 84. Удаление накопленных облачных данных OC Linux.

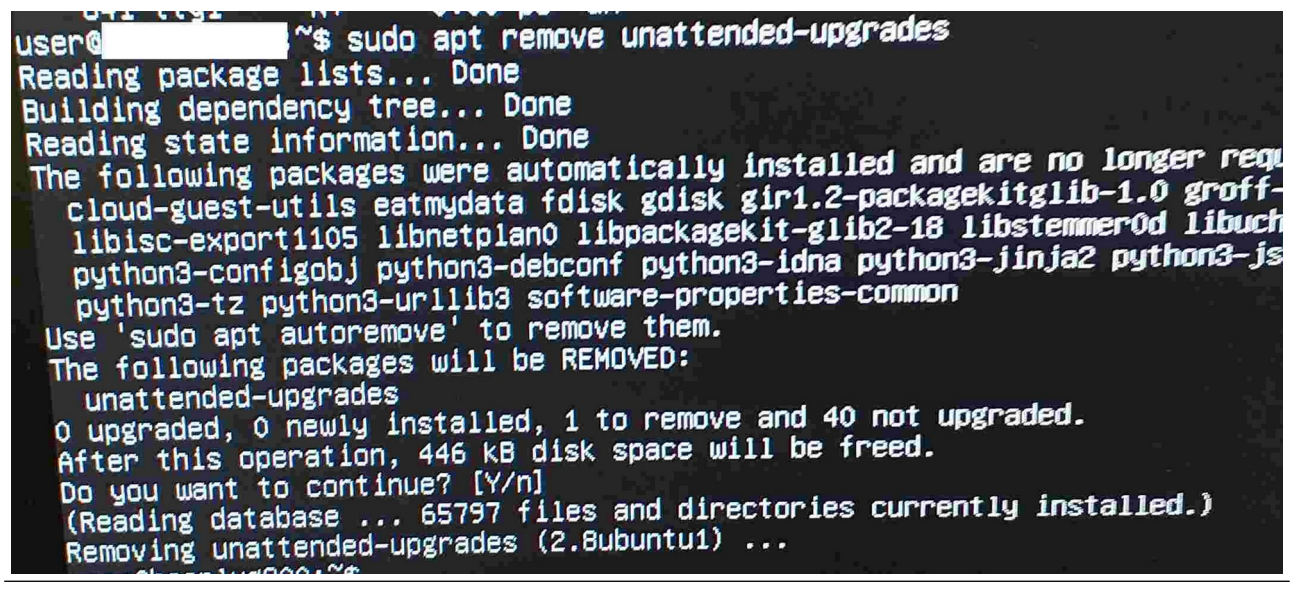

Рисунок 85. Удаление несопровождаемых обновлений OC Linux.

После указанных действий устройство может быть использовано в соответствии с потребностями пользователя. Возможные дополнительные ограничения подлежат дальнейшему изучению.

#### Содержание

| 1  | Введение                              | 2   |
|----|---------------------------------------|-----|
| 2  | Постановка задачи                     | 2   |
| 3  | Распаковка и подключение изделия.     | 3   |
| 4  | Завершение установки встроенной ОС    | 7   |
| 5  | Подготовка установочного образа Linux | .15 |
| 6  | Установка Linux                       | .16 |
| 7  | Настройка BIOS                        | .35 |
| 8  | Настройка OC Linux                    | .39 |
| 9  | Установка агента IQМ                  | .41 |
| 1( | ) Установка агента IQM второй версии  | .44 |
| 11 | Дополнительные настройки OC Linux     | .44 |

Настоящим подтверждается, что все исключительные авторские права на данную документацию принадлежат ООО «НетПроб». Предоставление прав на данную документацию осуществляется по лицензионному договору присоединения, ссылки на юридический текст которого указаны в данном тексте. Неотчуждаемые личные неимущественные права на данную документацию принадлежат физическим лицам – авторам, перечисленным в документации. Настоящим подтверждается, что все права на использованные системные и стандартные модули программного обеспечения принадлежат их авторам и используются правомерно в соответствии с предоставленными авторами лицензионными договорами, в том числе, но не ограничиваясь, GNU General Public License, Artistic License и т.д.

Copyright © 2008-2023

Copyright © 2010-2023

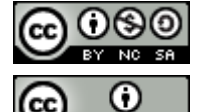

ООО «Нетпроб»

Сергей Александрович Еременко